# DNAnexus

## NGS DATA ANALYSIS FROM A BIOLOGIST'S PERSPECTIVE

Peter C. Fitzgerald

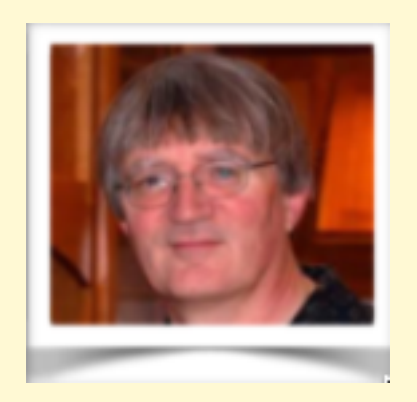

**Carl McIntosh** 

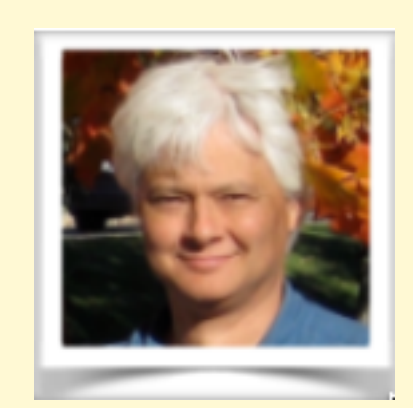

**Amy Stonelake** 

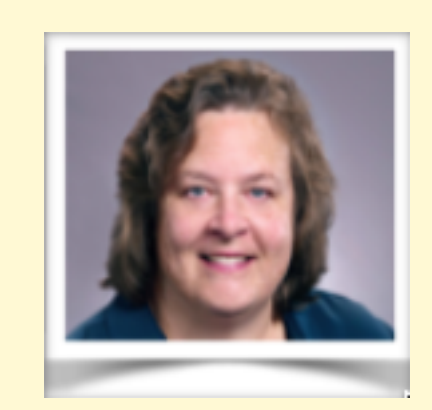

**Desiree Tillo** 

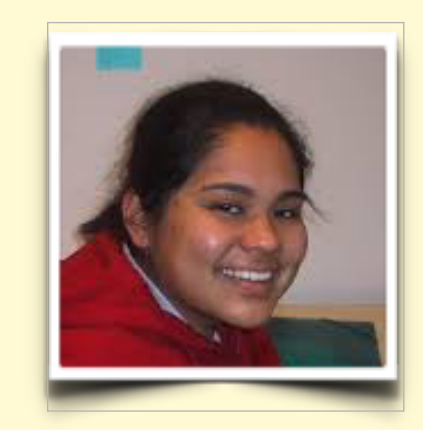

## TODAY AGENDA

- Introduction to DNAnexus
- Introduction CCR's Pilot program with DNAnexus
- DNAnexus Apps
- St. Jude Apps and data
- Highlight of CCR support resources
- Follow on classes:
- DNAnexus Development Environment Bioinformaticists
   Friday April 12th, 10:00-11:30 am. NIH Bldg 37, Rm 2041/2107

## What is DNAnexus ?

**DNAnexus** is a bioinformatics company that provides a cloud-based data analysis and management platform for DNA sequence data. It was founded in early 2009 as a spin-off from Stanford University

**"DNAnexus** provides a **cloud-based platform** optimized to address the challenges of security, scalability, and collaboration, for organizations that are pursuing genomic-based approaches to health, in the clinic and in the research lab."

**DNAnexus** provides a simplified, structured and managed access two cloud-based service providers (AWS and Azure).

### AWS = Amazon Web Services Azure = Microsoft Cloud Services

Each environment virtually identical - BUT they are distinct spaces and difficult to move data and apps between the two

## DNAnexus Projects

### **Project-Centric World**

Projects are the main unit of control and data management Data and applications reside within a project Sub Folders within a project are used to ease to task of data management (A Structured project with sub-folders is essential for successful data management)

### **Project Level Controls**

- Viewer can view and download data
- Uploader can upload data, but cannot edit data or run apps
- Contributer Can manage data and run analyses (can incur charges)
- Administrator Can manage data, membership and run analyses (can incur charges)

## CCR DNAnexus Pilot

### **CCR-ORG**

- We have established an Organizational account
- 60% discount on standard rates
- Initial costs subsidized and managed by OSTR
- Support for use and customized development

### Questions we hope the Pilot will answer

- Will this resource be adopted by: biologists for data analysis and/or bioinformaticists for batch analysis and sharing results?
- Will it work for managing and sharing data on a large scale?
- Is the platform effective in disseminating software solutions?
- Is it a solution for patient data analysis (security, speed)?

## THE PROJECT

- The main Work Unit
- Can be Shared
- Often need to copy applications into the project folder

## FILE/FOLDER MANAGEMENT

- Files can have duplicate names (but it can cause issues on occasion)
- Use Folders Wisely
- File Filtering tools provide easy data navigation but not intuitive

Analysis Tools

### Applets

Applets are lighter-weight executables that can be used as scripts for projectspecific analyses or ad hoc data manipulations, proprietary analysis pipelines, or development/testing versions of apps. Unlike apps, **they reside inside your Project folder** alongside data

### Apps

Apps represent general-purpose tools, striving for compatibility, ease of use, and robustness. They're published in a dedicated section of the website, and typically include extensive metadata and documentation.

### Workflows

Workflows represent a series of executables (apps or applets) that are linked together by dependencies, e.g. one executable's outputs may be another's inputs. It is easiest to create a workflow in the web interface. **These also reside in the Project folder - pro tip for how to speed up APPs -** *create workflow out of APP* 

## Why DNAnexus ?

### St. Jude Cloud

#### ADVANCING CURES THROUGH DATA AND DISCOVERY

St. Jude Cloud is a data-sharing resource for the global research community. Explore unique next-generation sequencing data and analysis tools for pediatric cancer and other life-threatening diseases.

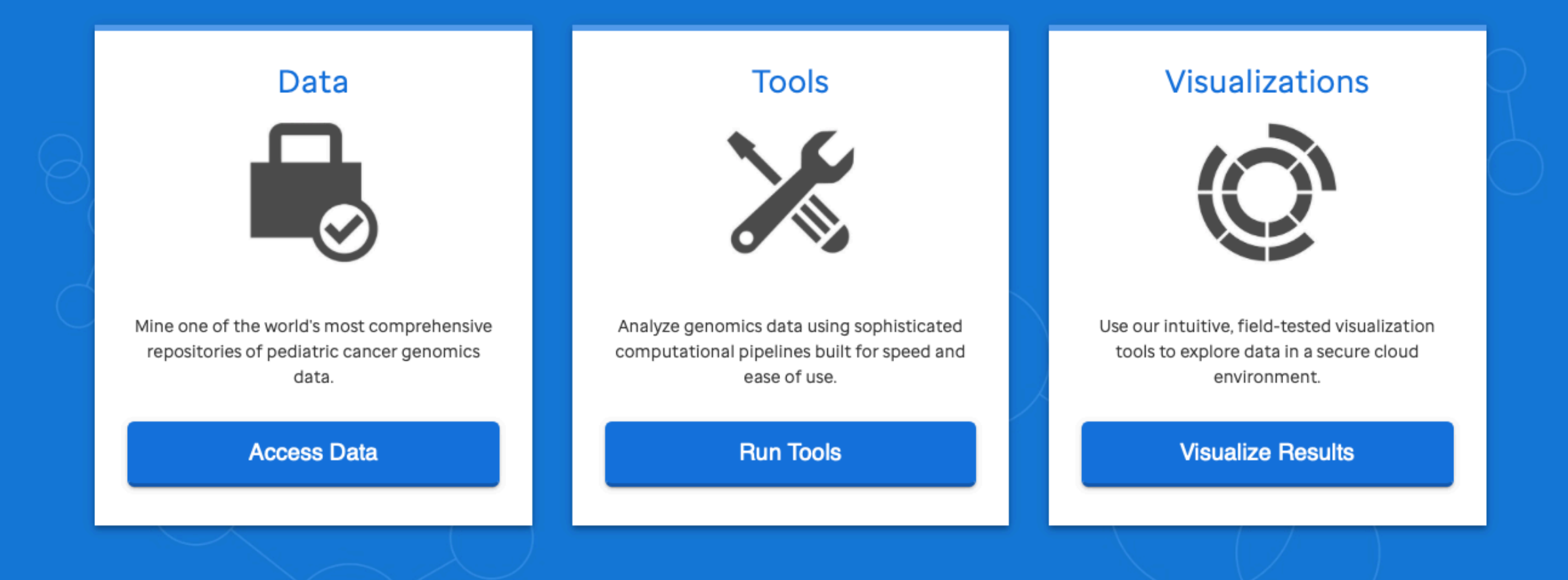

## CCR/GAU RESOURCES

- Help pages on the Web (<u>https://gau.ccr.cancer.gov/dna-nexus-pilot-program/</u>)
- Slack Channel for CCR\_DNAnexus Pilot (<u>dnaxpilot.slack.com</u>) (help, general, development)
- Custom Built Work Flows (RNASEQ workflow, IGV\_session\_maker, ADAP, Pausing Peak Aligner\*, Tumor Mutation Burden\*)
- DNAnexus Applications By Category Page (<u>https://dl.dnanex.us/F/D/jpyV1BVZKZJzf811QXfg7X13P8x1Z41P7zKVygpX?inline</u>)
- Management of DNAnexus Account, Funding and cost management

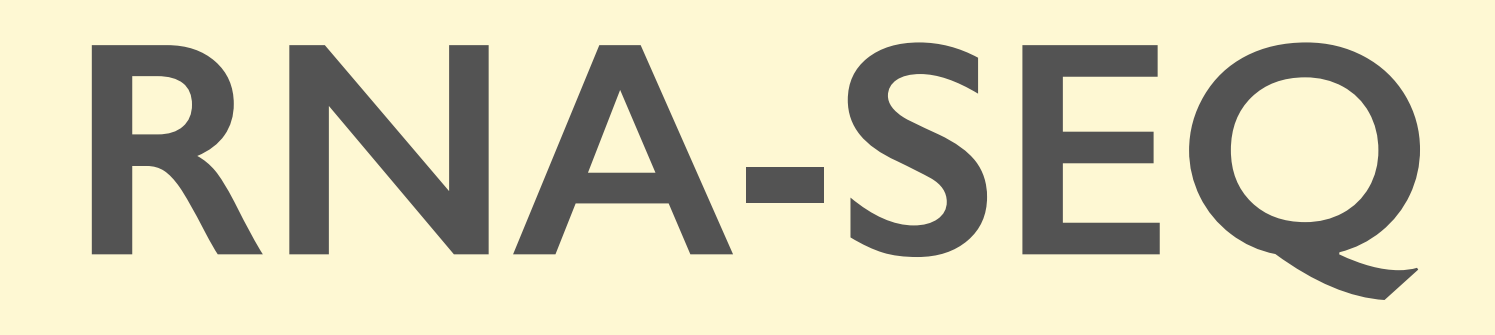

Peter FitzGerald

Head, Genome Analysis Unit

Custom Work Flow developed by Carl McIntosh and Peter FitzGerald (GAU)

### 

Salmon is a tool for quantifying the expression of transcripts using RNA-seq data. Salmon uses new algorithms (specifically, coupling the concept of *quasi-mapping* with a two-phase inference procedure) to provide accurate expression estimates very quickly (i.e. *wicked-fast*) and while using little memory. Salmon performs its inference using an expressive and realistic model of RNA-seq data that takes into account experimental attributes and biases commonly observed in *real* RNA-seq data.

The mapping-based mode of Salmon runs in two phases; indexing and quantification. The indexing step is independent of the reads, and only need to be run one for a particular set of reference transcripts. The quantification step, obviously, is specific to the set of RNA-seq reads and is thus run more frequently.

Genes can have multiple transcripts (alternate splicing, alternate starts/stops). Transcript expression is the expression of a specific transcript. Gene expression means the overall expression of all transcripts of a gene. (i.e. counts from a all transcripts of give gene are summed to yield a gene expression value)

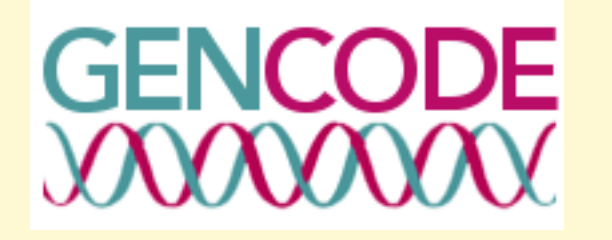

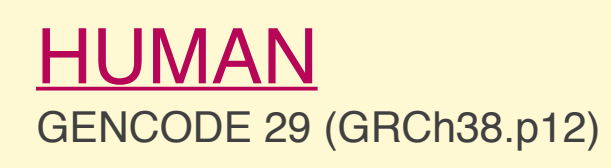

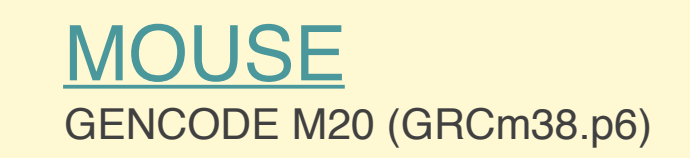

The goal of the GENCODE project is to identify and classify all gene features in the human and mouse genomes with high accuracy based on biological evidence, and to release these annotations for the benefit of biomedical research and genome interpretation

### Statistics about the current GENCODE Release (version 30)

| Total No of Genes                            | 58870 | Total No of Transcripts                             | 208621 |
|----------------------------------------------|-------|-----------------------------------------------------|--------|
| Protein-coding genes                         | 19986 | Protein-coding transcripts                          | 83688  |
| Long non-coding RNA genes                    | 16193 | - full length protein-coding                        | 57687  |
| Small non-coding RNA genes                   | 7576  | - partial length protein-coding                     | 26001  |
| Pseudogenes                                  | 14706 | Nonsense mediated decay transcripts                 | 15550  |
| - processed pseudogenes                      | 10663 | Long non-coding RNA loci<br>transcripts             | 30369  |
| - unprocessed pseudogenes                    | 3525  |                                                     |        |
| - unitary pseudogenes                        | 221   | Total No of distinct translations                   | 61870  |
| - polymorphic pseudogenes                    | 42    | Genes that have more than one distinct translations | 13709  |
| - pseudogenes                                | 18    | Total No of Transcripts                             | 208621 |
| Immunoglobulin/T-cell receptor gene segments |       | Protein-coding transcripts                          | 83688  |
| - protein coding segments                    | 408   | - full length protein-coding                        | 57687  |
| - pseudogenes                                | 237   | - partial length protein-coding                     | 26001  |

## THE SAMPLES

### RNA-seq of coding RNA from tissue samples of 122 human individuals representing 32 different tissues

Proteomics. Tissue-based map of the human proteome. Uhlén M, Fagerberg L, Hallström BM, Lindskog C, Oksvold P, Mardinoglu A, Sivertsson Å, Kampf C, Sjöstedt E, Asplund A, Olsson I, Edlund K, Lundberg E, Navani S, Szigyarto CA, Odeberg J, Djureinovic D, Takanen JO, Hober S, Alm T, Edqvist PH, Berling H, Tegel H, Mulder J, Rockberg J, Nilsson P, Schwenk JM, Hamsten M, von Feilitzen K, Forsberg M, Persson L, Johansson F, Zwahlen M, von Heijne G, Nielsen J, Pontén F. *Science* 347(6220) (2015), PMID:5613900

- Paired end sequences
- Two conditions 3 replicates each Brain x3 vs Muscle x3

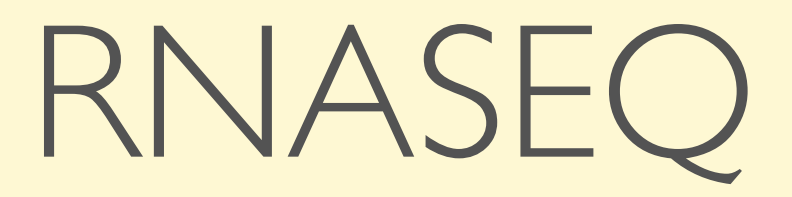

### The End Point

file:///Users/fitzgepe/Downloads/Jupyter%20Notebook%20Viewer.webarchive

### Step I: Create an new project

| X            | PROJECTS | TOOLS ~              | ORG ADMIN 🗸 | HELP ~         |                 |  |
|--------------|----------|----------------------|-------------|----------------|-----------------|--|
| + New        | Project  | All Projects         | Resources   | Featured       | SJ Cloud        |  |
| A NAM<br>Any | IE 💼     | ID<br>Any CRI<br>Any | eator 11    | SHARED WITH 54 | MODIFIED<br>Any |  |

Select the New Project button

In the pop-up dialogue box fill in the following info:

- Give the Project a meaningful **name**
- Select the **billing** personal or org
- The **region** should be AWS-east
- Provide a **description**
- Optionally use **TAG** for later filtering
- Hit the Create button

|                                               | W PROJECT                                      |   |
|-----------------------------------------------|------------------------------------------------|---|
| • • • • • • • • • • • • • • • • • • • •       |                                                |   |
| NAME                                          | My RNASEQ PROJECT                              |   |
| BILLING ACCOUNT                               | □ org-nci_ccr_so3 org-nci_ccr_so3 ~            |   |
| REGION                                        | AWS US (East) aws:us-east-1 ~                  |   |
| EGRESS BILLTO                                 |                                                |   |
| Optional Setti                                | ings ~                                         |   |
| DESCRIPTION                                   | Created in the <u>DNAnexus</u> class           |   |
| TAGS                                          | RNASEQ                                         |   |
| PROPERTIES                                    | Name                                           | 0 |
| Project Policie                               | es & Access                                    |   |
| Restrict data in this                         | project from being copied to other projects    |   |
| Restrict data in this                         | project from being downloaded by other members |   |
| Protect data in this<br>Bill project data ear | project from being deleted by non-admins       |   |
| Reset to defaults                             |                                                |   |
|                                               |                                                |   |

Create

### Step 2: Copy some data and applets in to the project

X

**PROJECTS** 

TOOLS ~

ORG ADMIN V

HELP ~

Close

We're using the common project CCR\_Resources to get the data and applets

### Select the Add Data button

**My RNASEQ Project** Settings Add Data 🗁 New Folder New Workflow Start Analysis + ADD DATA TO PROJECT: MY RNASEQ PROJECT X Personally identifiable information should not be used in filenames. Personally identifiable information should not be contained in the uploaded genetic data Other Project Your Computer Server All Projects CCR Resources Search Project □ Name ^ Created 0 Туре Size **Folders** Show All Folders ☑ □ Applets Folder Folder 🖂 🗅 Example Data C Applets Folder > 🗅 Example Data Applications\_GAU.html File 9.65 KiB Apr 8, 2019 5:09 AM + ADD DATA TO PROJECT: MY RNASEQ PROJECT Personally identifiable information should not be used in filenames. Personally identifiable information should not be contained in the uploaded genetic data Done 100% 🗸 C Applets Done Example Data Done 💽 1

Select the following:

- Other Project
- Project CCR\_Resources
- Folder CCR\_Resources

Check the boxes for

- Applets
- Example Data

Select copy

Close the transfer dialogue

### Step 3: Select the workflow and choose files & parameters

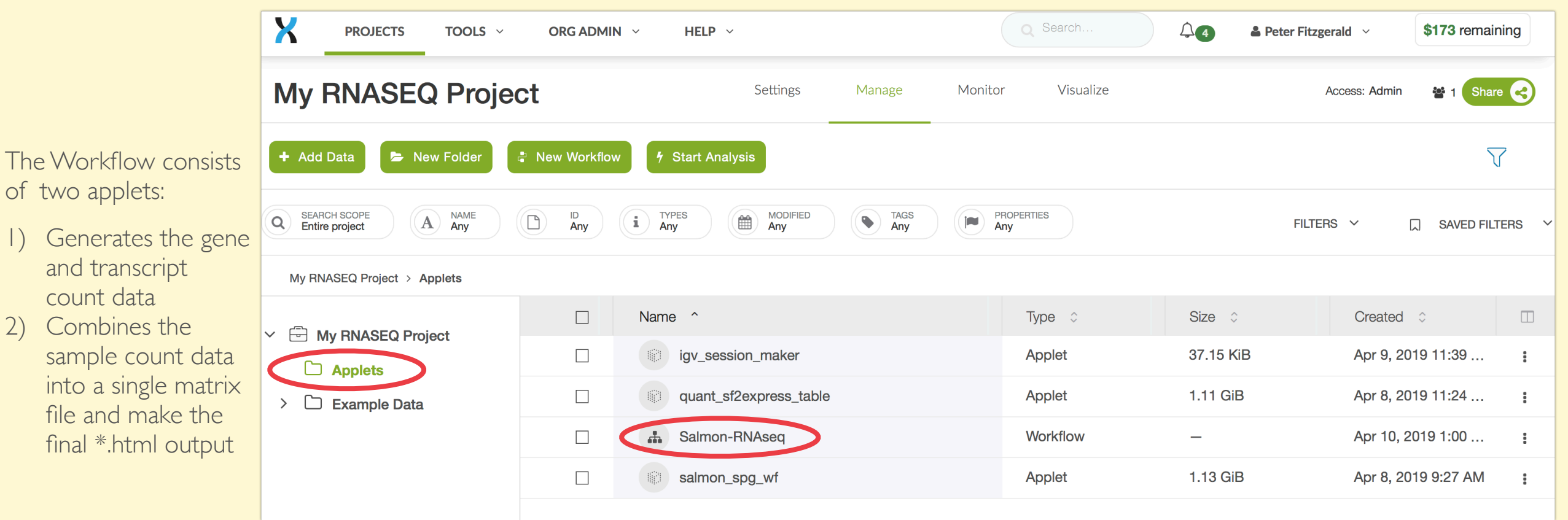

### Select the following:

- Applet folder
- Salmon-RNAseq -workflow

Select the:

- Example Data
- Database

Set the parameters in both applets

| View job progress in the Monitor tab. Modifications to an existin                                                                                                    | 313<br>ng work | flow won't be sav |   |                       | Try t                       | the new batch tool runne | er beta! |
|----------------------------------------------------------------------------------------------------|----------------|-------------------|---|-----------------------|-----------------------------|--------------------------|----------|
| salmon-RNAseq                                                                                                    |                |                   | u | 2 apps<br>nconfigured | Workflow Actions -          | ► Run as Analysis        | ٥-       |
| Inputs                                                                                                    | >              | Арр               | > |                       | Outpu                       | its                      |          |
| 2 *fastq_gz_list [array]                                                                                                    | X              | salmon sng wf (   | > | A * S                 | almon Results Directories.  |                          |          |
| salmon_idx.tar.gz salmon_idx_file                                                                                                    |                | set inputs        |   | 2 *quant              | t.sf Batch of quant_sf file | es [array]               |          |
|                                                                                                    |                |                   |   | de *quant             | t_genes.sf Batch of quant_  | _genes_sf fil            |          |
|                                                                                                    |                |                   |   | ピ *.h5                | Batch of abundance_h5       | fil                      |          |
|                                                                                                    |                |                   |   |                       |                             |                          |          |
| 1 link Batch of quant_sf files [array] Batch of quant_sf files [array]                                                                                                    | ra 💙           | quant_sf2exores   | > | 🗅 * 🕞                 | le with TPM Transcript C    |                          |          |
| 1 link Batch of quant_genes_sf files [array] Batch of quant_generations and the second second | e              | configure params  |   | 🗅 * 🕞                 | e with RAW Transcript C.    |                          |          |
|                                                                                                    |                |                   |   | • Fi                  | le with TPM Gene Count      |                          |          |
|                                                                                                    |                |                   |   | 🗅 * Fi                | le with RAW Gene Count.     |                          |          |
|                                                                                                    |                |                   |   |                       |                             |                          |          |
|                                                                                                    |                |                   |   |                       |                             |                          |          |

### Step 4: Selecting the sample data

| SELECT DATA FOR FASTQ_GZ_LIST INPUT |                                              |        |                |                      |  |  |  |
|-------------------------------------|----------------------------------------------|--------|----------------|----------------------|--|--|--|
| All Projects / 🖶 My RNASEQ          | Project                                      |        | Search Project |                      |  |  |  |
| PATTERNS clear                      | ⊠ Name ^                                     | Type 🗘 | Size 🗘         | Created 🗘            |  |  |  |
| ▼ Files (*.fastq.gz)                | Distain_rep1_R1.fastq.gz /Example Data/RawDa | File   | 1.52 GiB       | Apr 4, 2019 10:55 PM |  |  |  |
| Folders                             | brain_rep1_R2.fastq.gz /Example Data/RawDa   | File   | 1.53 GiB       | Apr 4, 2019 10:55 PM |  |  |  |
| ✓                                   | Distain_rep2_R1.fastq.gz /Example Data/RawDa | File   | 1.78 GiB       | Apr 4, 2019 10:56 PM |  |  |  |
| Applets     Fxample Data            | Distain_rep2_R2.fastq.gz /Example Data/RawDa | File   | 1.78 GiB       | Apr 4, 2019 10:56 PM |  |  |  |
|                                     | Distain_rep3_R1.fastq.gz /Example Data/RawDa | File   | 1.61 GiB       | Apr 4, 2019 10:56 PM |  |  |  |
|                                     | Distain_rep3_R2.fastq.gz /Example Data/RawDa | File   | 1.62 GiB       | Apr 4, 2019 10:57 PM |  |  |  |
|                                     | M muscle_rep1_R1.fastq.gz /Example Data/Rawl | File   | 1.30 GiB       | Apr 4, 2019 11:03 PM |  |  |  |
|                                     | muscle_rep1_R2.fastq.gz /Example Data/Rawl   | File   | 1.30 GiB       | Apr 4, 2019 11:04 PM |  |  |  |
|                                     | M muscle_rep2_R1.fastq.gz /Example Data/Rawl | File   | 1.60 GiB       | Apr 4, 2019 11:04 PM |  |  |  |
|                                     | M nuscle rep2 R2.fasto.oz /Example Data/Rawi | File   | 1.61 GiB       | Apr 4. 2019 11:04 PM |  |  |  |

Suggestions

🖶 My RNASEQ Project

#### **12** Items Selected

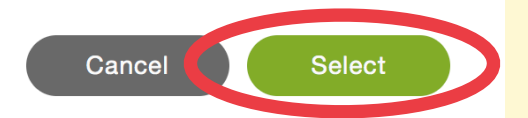

## Step 5: Select the transcriptome file - this "lives" in the Helper directory in the Applet folder

| SELECT DATA FOR SAI                               | LMON_IDX_FILE INPUT                             |        |                | ×                   |
|---------------------------------------------------|-------------------------------------------------|--------|----------------|---------------------|
| All Projects / 🖨 My RNASEQ                        | Project                                         |        | Search Project |                     |
| PATTERNS clear                                    | Name ^                                          | Type 🗘 | Size 🗘         | Created 🗘           |
| ▼ Files (*salmon_idx.tar.gz)                      | human_gcv29_salmon_idx.tar.gz / pplets/Helpers  | File   | 2.88 GiB       | Apr 5, 2019 3:48 PM |
| Folders                                           | mouse_gcvM20_salmon_idx.tar.gz /Applets/Helpe   | File   | 2.44 GiB       | Apr 5, 2019 3:49 PM |
| ✓                                                 | yeast_S288C_salmon_idx.tar.gz /Applets/Helpers/ | File   | 135.66 MiB     | Apr 5, 2019 3:50 PM |
| <ul> <li>Applets</li> <li>Example Data</li> </ul> |                                                 |        |                |                     |
| Suggestions 🚔 My RNA                              | ASEQ Project                                    |        | Cancel         | Select              |

### Step 6: Provide an output directory name

#### CONFIGURE: SALMON\_SPG\_WF (APPLET)

SSH is allowed for this app.

salmon\_spg\_wf

#### About Applet ...

Salmon Scatter-Process\_Gather Workflow

This applet process a batch of pair-end \*.fastq.gz read files and runs Salmon.

To use the developwer's words:

Salmon is a tool for **wicked-fast** transcript quantification from RNA-seq data. It requires a set of target transcripts (either from a reference or de-novo assembly) to quantify. All you need to run Salmon is a FASTA file containing your reference transcripts and a (set of) FASTA/FASTQ file(s) containing your reads. Optionally, Salmon can make use of pre-computed alignments (in the form of a SAM/BAM file) to the transcripts rather than the raw reads.

Developed by: [Fitzgerald, Peter (NIH/NCI) [E]] (fitzgepe@mail.nih.gov) and [McIntosh, Carl (NIH/NCI) [E]] (mcintoshc@mail.nih.gov)

Group: Genome Analysis Unit

#### **Required Input Files**

*FASTQ Gzip Compressed Paired-end Files* - A batch sample PE read files with the form \*\_*R1.fastq.gz* and \*\_*R2.fastq.gz*.

**Salmon Index tar.gz File** - A Salmon Indexed genome files with the form \*\_salmon\_idx.tar.gz .

#### **Input Parameters**

Output Folder - Provide an output directory name for result files

|    | * Fields are required |               |          |
|----|-----------------------|---------------|----------|
|    | Name                  | salmon_spg_wf | *        |
| 0  | Output Folder         | RNASEQ_TEST   | *        |
| 0  | Instance type         | mem1_ssd1_x4  | Select - |
| CO | MMON                  |               |          |
| 0  | Bootstrap Value       | 0             | k Ĵ      |

X

### Step 7: Provide an output directory name and a file prefix

| SSH is allowed for this app.                                                                                                    | * Fields are required |                               |
|----------------------------------------------------------------------------------------------------|-----------------------|-------------------------------|
| Convert quant.sf files to expression tables.                                                                                                    | Namo                  | quant_sf2express_table        |
| About Applet                                                                                                    | Name                  |                               |
| This applet converts a batch of *_ <i>quant.sf</i> input files generated by applet<br>salmon_spg_wf and produces expression tables with sample names in columns and<br>genes names in rows.                                                      | Output Folder         | RNASEQ_TEST                   |
| Developed by: [Fitzgerald, Peter (NIH/NCI) [E]] (fitzgepe@mail.nih.gov) and [McIntosh,<br>Carl (NIH/NCI) [E]] (mcintoshc@mail.nih.gov)                                                                                                    | Instance type         | mem1_ssd1_x4 Select -         |
| Group: Genome Analysis Unit                                                                                                    |                       |                               |
| Required Input Files                                                                                                    | COMMON                |                               |
| Quant SF Files - Selected files name ending in *_quant.sf produced by applet<br>calmon_spg_wf.                                                                                                    | COMINION              |                               |
| nput Parameters                                                                                                    | prefix                | brain_muscle                  |
| Dutput Folder - Provide an output directory name for result files.                                                                                                    |                       |                               |
| <b>nstance type</b> - For this applet, asking for more computer resources will not reduce<br>un time, but will cost more.                                                                                                    |                       |                               |
| COMMON Input Parameters                                                                                                    |                       |                               |
| Prefix - A prefix to pre-append resulting files.                                                                                                    |                       |                               |
| Dutput Files                                                                                                    |                       |                               |
| <b>Expression HTML File</b> - An output file that provides useful links, <i>DNAnexus</i> job nformation and instructions on submitting to <b>BioJupies</b> and <b>iDep</b> which provide lownstream _RNA_seq analysis for the expression tables. |                       |                               |
| Raw Counts Table File - File containing table with unprocessed raw counts.                                                                                                    |                       | Reset to applet defaults Save |
| TPM Counts Table File - File containing table TPM (transcripts per million reads)                                                                                                    |                       |                               |

### Step 9: Monitor the Job (or not)

| My RNASEQ                              | Project                | Settings                | Manage                   | Monitor 1          | Visualize   | Acc                                 | cess: Admin 🛛 😵 1 | Share <   |
|----------------------------------------|------------------------|-------------------------|--------------------------|--------------------|-------------|-------------------------------------|-------------------|-----------|
| × Terminate All Analyses               |                        |                         |                          |                    |             |                                     |                   |           |
| Q SEARCH SCOPE<br>Root executions only | STATE Any 1 recent job | A NAME ID Any           | CREATED<br>Any           | LAUNCHED BY<br>Any | 1           | FILTERS 🗡                           | ☐ SAVED           | Filters Y |
| Status 🗢                               | Name 🗘 Ex              | cecutable 🗢 Launcheo    | d by 🗘 Start             | ed running 🌲       | Duration \$ | Price 🗢                             | Worker URL 🜲      |           |
| In Progress                            | Salmon-RNAseq Sa       | almon-RNAseq Peter Fitz | gerald -                 |                    | < 1m        | ~ \$0<br>as of Apr 10, 1:12 PM      |                   |           |
|                                        |                        |                         |                          |                    |             |                                     |                   |           |
| Y PROJECTS                             | TOOLS V ORG ADMIN      | ~ HELP ~                |                          | Q Searc            | ch          | Peter Fitzgerald                    | ~ \$173 ren       | naining   |
| My RNASEQ                              | Project                | Settings                | Manage                   | Monitor 1          | Visualize   | Access                              | s: Admin 🛛 😤 1 🤇  | Share <   |
| × Terminate All Analyses               |                        |                         |                          |                    |             |                                     |                   |           |
| Q SEARCH SCOPE<br>Root executions only | STATE Any 1 recent job | A Any ID Any            | CREATED<br>Any           | LAUNCHED BY<br>Any | 1           | FILTERS 🗸                           | SAVED FILT        | TERS Y    |
| Status 🌲                               | Name 🌲                 | Executable 🌲            | Launched by $\equivelet$ | Started running    | Duration    | Price \$                            | Worker URL \$     |           |
| □ In Progress                          | Salmon-RNAseq          | Salmon-RNAseq           | Peter Fitzgerald         | -                  | 2m          | ~ \$0.0038<br>as of Apr 10, 1:14 PM |                   |           |
| C Running                              | salmon_spg_wf          | salmon_spg_wf           | Peter Fitzgerald         | 04/10/2019 1:13    | 3 pm 1m     | -                                   |                   |           |
| 🔅 Waiting on Input                     | quant_sf2express_table | quant_sf2express_table  | Peter Fitzgerald         | ( <del>-</del>     |             | - (                                 |                   |           |

These images show different stages of the process. The job can be terminated at any time by clicking on the Terminate button States are:

Waiting Running Error

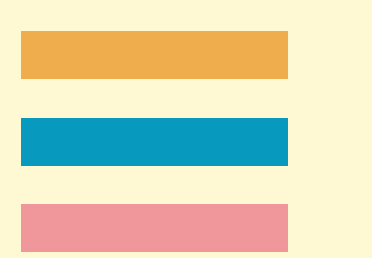

| Processing Sample Batch                   | ▶ Launch as new Job                   | / Log 🛛 🖾 View all Inputs/Outputs                                                   | Lul View Info                                             |                       |
|-------------------------------------------|---------------------------------------|-------------------------------------------------------------------------------------|-----------------------------------------------------------|-----------------------|
| DUNE                                      |                                       |                                                                                     |                                                           |                       |
| EXECUTION ID job-FXg28yQ0ZxF24qkGP2xgX2B2 | PARENT EXECUTION ID job-FXg27zQ0ZxFG2 | LAUNCHED ON 04/10                                                                   | /2019 1:14 pm RAN FOR 15m EXE                             | CUTABLE salmon_spg_wf |
|                                           |                                       |                                                                                     |                                                           |                       |
| 01:17:07PM                                | 01:21:17PM                            | 01:24:12PM                                                                          | 01:27:08PM                                                | 04/10/2019 01:32:32PM |
| Processing Sample Batch                   |                                       |                                                                                     |                                                           | 15m Log               |
| brain rep2                                |                                       |                                                                                     |                                                           | 14m Log               |
| brain rep3                                |                                       |                                                                                     |                                                           | 10m Log               |
| brain rep1                                |                                       |                                                                                     |                                                           | 13m Log               |
| muscle rep2                               |                                       |                                                                                     |                                                           | 11m Log               |
| ⊘ muscle_rep3                             |                                       |                                                                                     |                                                           | 10m Log               |
| ⊘ muscle_rep1                             |                                       |                                                                                     |                                                           | 9m Log                |
| INPUTS                                    |                                       | OUTPUTS                                                                             |                                                           |                       |
| process_input<br>array_of_scattered_input |                                       | Batch of abundance_h<br>brain_rep2_abunda<br>brain_rep3_abunda<br>brain_rep1_abunda | 5 files (abundance_h5_s)<br>nce.h5,<br>nce.h5,<br>nce.h5, |                       |
|                                           |                                       | <pre>muscle_rep2_abund muscle_rep3_abund muscle_rep1_abund</pre>                    | ance.h5,<br>ance.h5,<br>ance.h5                           |                       |

### Step 10: The final output from the DNAnexsus Workflow

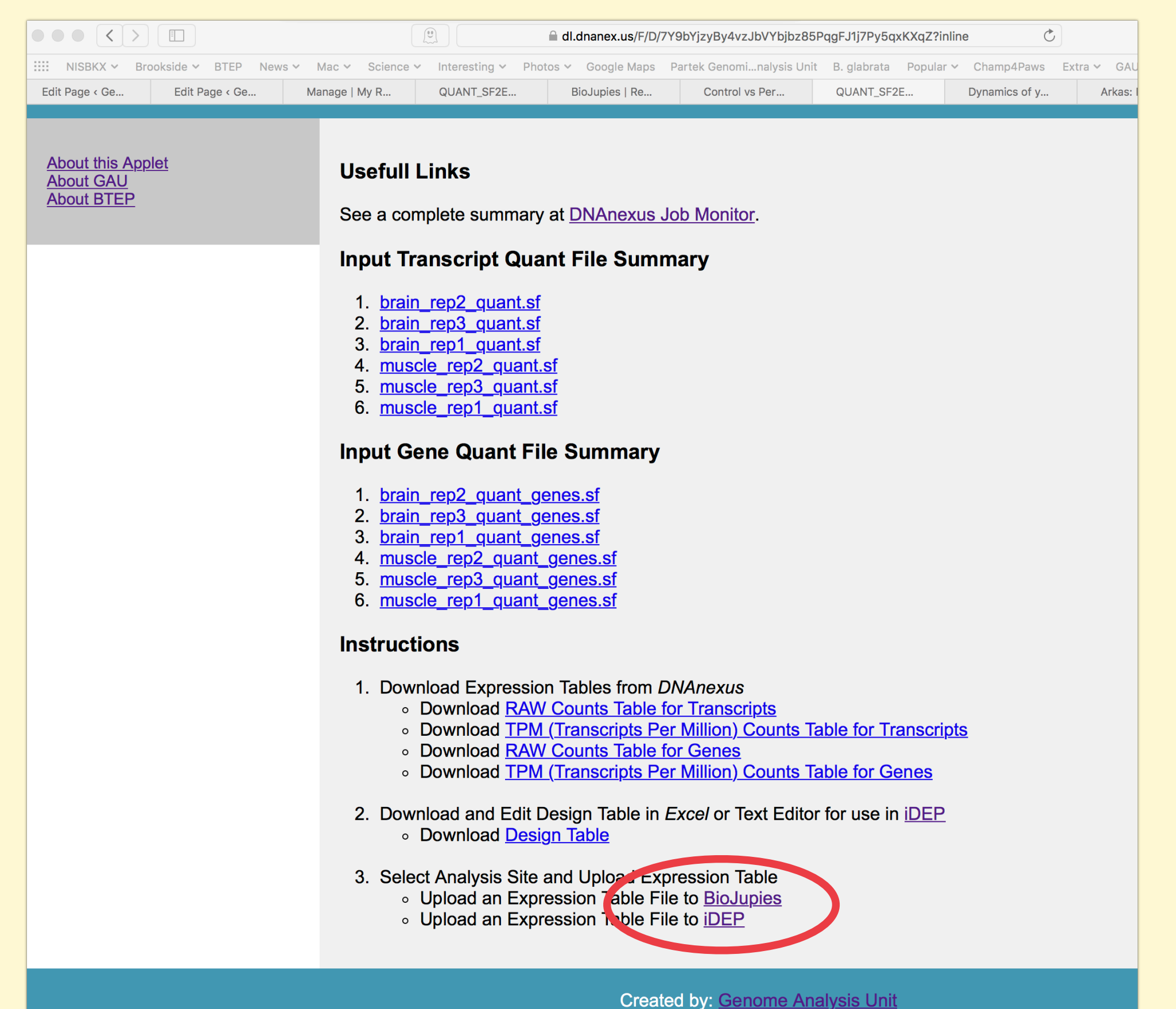

Since DNAnexus does not currently provide truly interactive utilities we have chosen to provide the option of using two external utilities. BioJupies iDep

Thus the **final step** is to download the count matrix file to your local machine and then upload to one or both of these external resources

### Two excellent Analysis Options - Shiny App Servers (R)

**Bio**Jupies

 Step 1. Upload or Fetch RNA-seq Data
 Upload your raw or processed RNA-seq data
 Fetch >8,000 public RNA-seq datasets published in the Gene Expression Omnibus
 Step 2. Select Data Analysis Tools
 Select from multiple state-of-the-art RNA-seq data analysis tools
 Contribute your computational tool as a plugin

> Step 3. Generate Your Notebook

Access and share your results through a permanent URL
Download, rerun and customize your notebook using Docker BioJupies Automatically Generates RNA-seq Data Analysis Notebooks

With BioJupies you can produce in seconds a customized, reusable, and interactive report from your own raw or processed RNA-seq data through a simple user interface https://amp.pharm.mssm.edu/biojupies/upload/table

**iDEP** (integrated Differential Expression and Pathway analysis) is a web-based tool for analyzing RNA-seq data, available at http://bioinformatics.sdstate.edu/idep/. It reads in gene-level expression data (read counts or FPKM), performs exploratory data analysis (EDA), differential expression, pathway analysis, biclustering, and co-expression network analysis. iDEP also accepts DNA microarray data or other gene-level expression data, such as those from Chip-seq or proteomics studies.

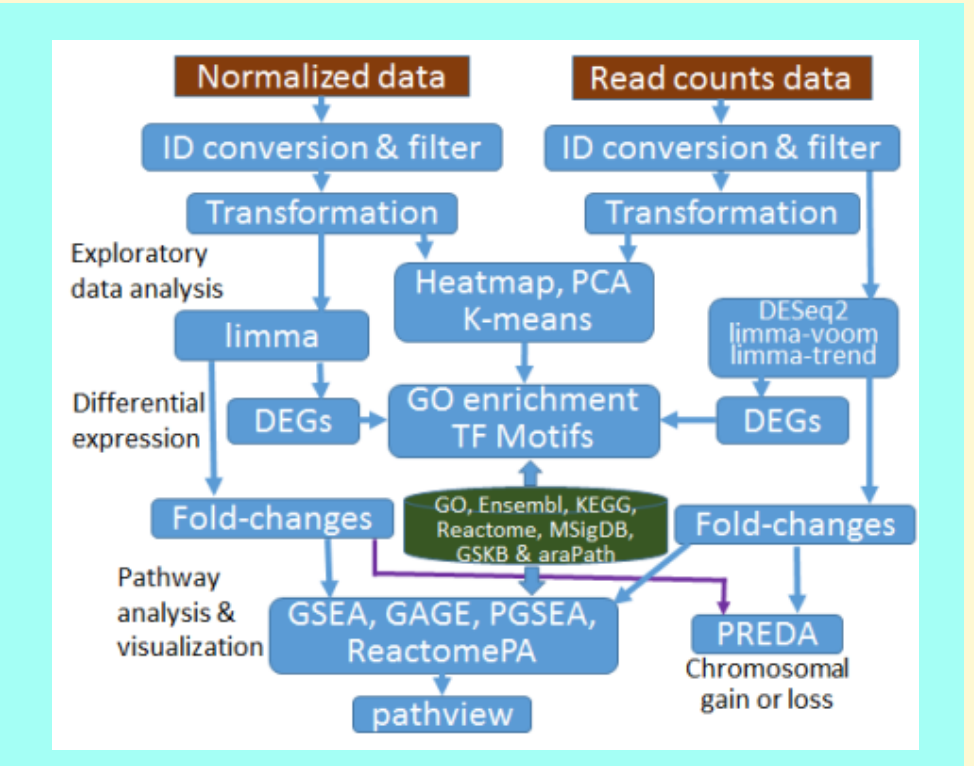

## WHAT WE HAVE ACHIEVED

- ~20 people have analyzed 6 RNASEQ samples (not subsetted) in ~10 steps, in less than an hour, at the cost of ~\$0.35/person or ~\$7 total
- Each sample(6) ran on its own 4 cores which comes to 24 cores/person for a total of 480 cores and 120 samples !!

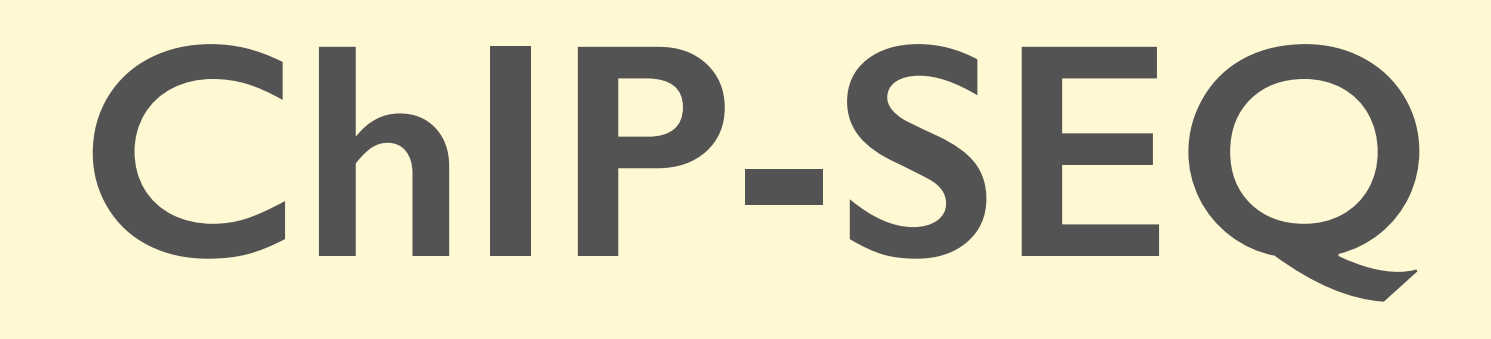

Desiree Tillo

Genome Analysis Unit

Custom Work Flows developed by St. Jude and ENCODE

### **ChIP-seq processing workflows in DNAnexus**

- St. Jude Cloud (<u>https://platform.stjude.cloud/tools/chip-seq</u>) [Note this runs in the AZURE space]
- ENCODE (<u>https://platform.dnanexus.com/projects/featured</u> (select under "ENCODE Uniform processing pipelines")

### Summary of the St. Jude ChIP-seq workflow

**Input:** fastq files from a ChIP seq run (case only or paired case+control)

### Mapping:

- Align reads (fastq.gz files) to reference genome (human, mouse, drosophila) using bwa
- Post processing of reads (removing multiple mapped reads, removing duplicated reads).

### **Peak-calling:**

- MACS2 (narrow peak analysis: transcription factors, certain chromatin marks)
- SICER (broad peak analysis, certain chromatin marks e.g. H3k27me3)

### Output:

- Peaks as BED (.bed) and big BED (.bb) files.
- Genome coverage files as bigWig (.bw) file for each input fastq.
- QC plots and files:
  - A cross correlation plot (for measuring fragment length and computation of data quality)
  - Sequencing quality metrics (output from fastqc)

### https://stjude.github.io/sjcloud-docs/guides/tools/chipseq/

### Running ChIP-seq workflows on the St. Jude cloud

#### Step 1. Set up

Go to St. Jude Cloud (<u>https://www.stjude.cloud/</u>) Click on "Run tools":

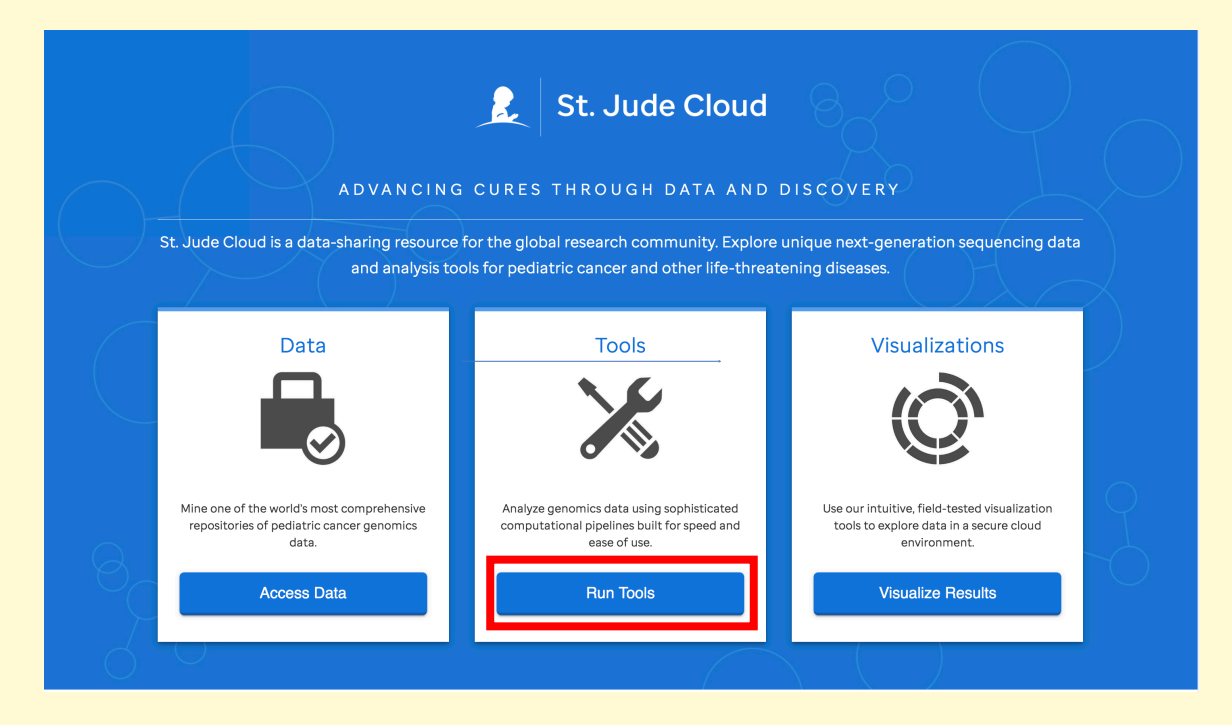

Click on the "View" button under "ChIP-seq":

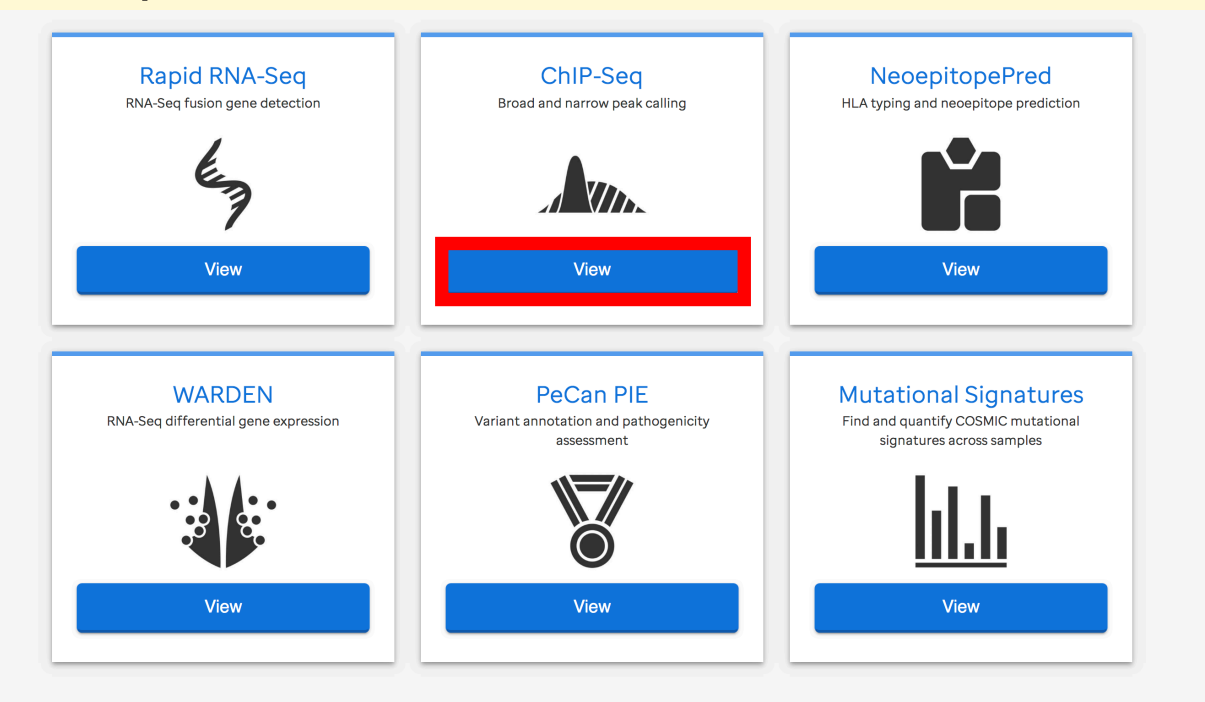

#### On the left panel select "Log in to launch this tool", and log in with your DNAnexus account:

| R.  | St. Jude Cloud           | Platform                                              |                                                                                                    | DAT                                | A TOOLS        | VISUALIZATIONS | User |
|-----|--------------------------|-------------------------------------------------------|----------------------------------------------------------------------------------------------------|------------------------------------|----------------|----------------|------|
| Γ   |                          | <b>ChIP-Seq</b><br>Broad and Narrow P                 | ak Calling                                                                                                    |                                    |                |                |      |
|     |                          | Authors<br>Publication<br>Input<br>Output             | Xing Tang, Yong Cheng<br>N/A (not published)<br>Paired ChIP-Seq FASTQ files<br>Peak coordinates BED file, coverage BigWigs | cross correlation plots to show en | ichment qualit | V              |      |
| Log | g in to launch this tool | Supported Genomes<br>Technical Support<br>Open Source | HG19 (GRCh37), HG38 (GRCh38), MM9, MM10<br>Contact Us<br>Stars 0 OWatch 6 Issues 0 open                                    | ) (GRCm38), DM3 (BDGP5)            |                | y.             |      |

This generates a project called "ChIP-Seq" in your list of projects on your DNAnexus account In it will be all of the available ChIP-Seq workflows (Broad Peak Caller, Narrow Peak Caller, etc):

|             | Name ^                               | Type 🗘   | Size ¢ | Created 🗘             |   |
|-------------|--------------------------------------|----------|--------|-----------------------|---|
| > C Results | Results                              | Folder   |        |                       | : |
| > 🗅 uploads | uploads                              | Folder   |        |                       | : |
|             | ChIP-seq Broad Peak Caller (Case + C | Workflow | _      | Sep 20, 2018 10:17 AM | : |
|             | ChIP-seq Broad Peak Caller (Case)    | Workflow | _      | Sep 20, 2018 10:23 AM | : |
|             | ChIP-seq Narrow Peak Caller (Case +  | Workflow | _      | Sep 20, 2018 10:07 AM | : |
|             | ChIP-seq Narrow Peak Caller (Case)   | Workflow | _      | Sep 20, 2018 10:14 AM | : |

#### Step 2. Upload your data (.fastq files from a ChIP seq run)

#### **Option 1: Use the St. Jude drag and drop data transfer app:**

Click on "Upload data" on the St. Jude ChIP-seq tool page, which will take you to another page to either open or download the app.

| Platform   St. Jude Cloud                | × Projects                                                                                               | ×   +                                                                                                    |                                             |                                              |                                           |                                          |                                     |                                       |                                              |                                            |                   |                |               | 2                    | 7 ABP       | 0:               |
|------------------------------------------|----------------------------------------------------------------------------------------------------|----------------------------------------------------------------------------------------------------|---------------------------------------------|----------------------------------------------|-------------------------------------------|------------------------------------------|-------------------------------------|---------------------------------------|----------------------------------------------|--------------------------------------------|-------------------|----------------|---------------|----------------------|-------------|------------------|
| St. Jude Cloud Pl                        | latform                                                                                                  |                                                                                                    |                                             |                                              |                                           |                                          |                                     |                                       |                                              |                                            |                   | DATA           | TOOLS         | VISUALIZATIONS       | Desi        | ree <del>-</del> |
|                                          | <b>ChIP-Seq</b><br>Broad and Narrow Pe                                                                   | eak Calling                                                                                                    |                                             |                                              |                                           |                                          |                                     |                                       |                                              |                                            |                   |                |               |                      |             |                  |
|                                          | Authors<br>Publication<br>Input<br>Output<br>Supported Genomes                                           | Xing Tang, Yong Cheng<br>N/A (not published)<br>Paired ChIP-Seq FASTQ files<br>Peak coordinates BED file, coverage BigWigs, cross cor<br>HG19 (GRCh37), HG38 (GRCh38), MM9, MM10 (GRCm3 | rrelation plots to :<br>38), DM3 (BDGP5     | to show enrichment<br>GP5)                   | quality.                                  |                                          |                                     |                                       |                                              |                                            |                   |                |               |                      |             |                  |
|                                          | Open Source                                                                                              | OStars 0 OWatch 6 Olssues 0 open                                                                                                    |                                             |                                              |                                           |                                          |                                     |                                       |                                              |                                            |                   |                |               |                      |             |                  |
| Launch Tool                              |                                                                                                    |                                                                                                    |                                             |                                              |                                           |                                          |                                     |                                       |                                              |                                            |                   |                |               |                      |             |                  |
| View Results                             | <b>Description</b><br>This tool calls peaks from<br>QC. Finally, we call peaks a                         | ChIP-seq data following a similar protocol to ENCODE. I<br>and filter out those that overlap with ENCODE reported                                                                       | . First we perform<br>d black lists. Predic | rm quality checks ov<br>edicted peak coordin | ver raw sequencing<br>nates and visualiza | ng reads, then we<br>ation files are aut | map reads to a r<br>omatically gene | reference genon<br>erated for users t | ne, then we preproce<br>to view using our em | esses alignments by<br>bedded visualizers. | y removing multip | le mapped read | is and PCR di | uplicates and perfor | m enrichmen | :                |
|                                          | User Guide <ul> <li>Getting Started</li> <li>Interpreting Results</li> <li>Frequently Asked Q</li> </ul> | s<br>Juestions                                                                                                    |                                             |                                              |                                           |                                          |                                     |                                       |                                              |                                            |                   |                |               |                      |             |                  |
|                                          | View Full Documentation                                                                                  | 1»                                                                                                    |                                             |                                              |                                           |                                          |                                     |                                       |                                              |                                            |                   |                |               |                      |             |                  |
| St. Jude Cloud                           | St. Jude Cloud Da<br>Platform                                                                            | ita Transfer App<br>TOUR                                                                                                    | =                                           |                                              |                                           |                                          |                                     |                                       |                                              |                                            |                   |                |               |                      |             |                  |
| WORKSPACE                                | size Upload Downloa                                                                                      | ad                                                                                                    |                                             |                                              |                                           |                                          |                                     |                                       |                                              |                                            |                   |                |               |                      |             |                  |
| ChIP-<br>Seq_StJude_TEST_0319 31<br>TOOL | 1 GB                                                                                                    |                                                                                                    |                                             | Uplo<br>fold                                 | oadin<br>er ca                            | ng da<br>illed '                         | ta us<br>'uplo                      | sing<br>bads'                         | the ap<br>' in yo                            | op wil<br>ur DN                            | l plac<br>NAne    | ce the<br>xus  | e da<br>wor   | ata in<br>kspac      | a<br>xe     |                  |
|                                          |                                                                                                    |                                                                                                    |                                             |                                              |                                           |                                          |                                     |                                       |                                              |                                            |                   |                |               |                      |             |                  |

### Step 2. Upload your data (.fastq files from a ChIP-seq run)

#### **Option 2: On DNAnexus**

Create a data/uploads folder in your St. Jude ChIP-Seq workspace (click "New Folder")

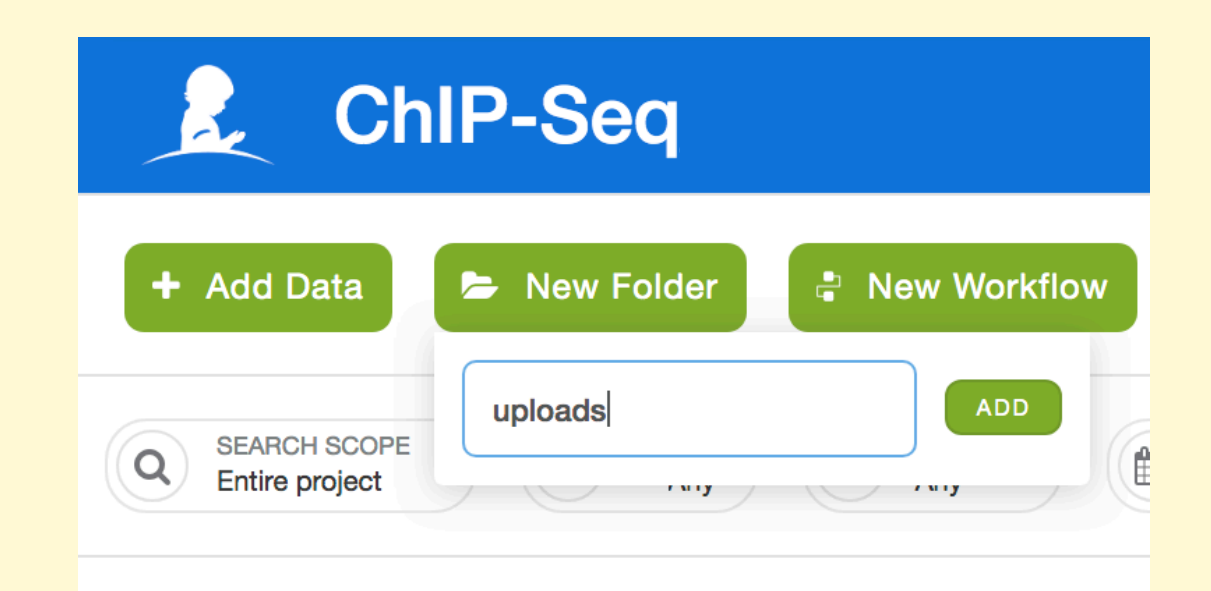

#### Navigate to your data folder, and click "Add data"

| + ADD DATA TO PROJECT: CHIP-SEQ AZURE US (WEST)                                                                                                    |                                     |               |  |  |  |  |  |  |  |
|----------------------------------------------------------------------------------------------------|-------------------------------------|---------------|--|--|--|--|--|--|--|
| Personally identifiable information should not be used in filenames.<br>Personally identifiable information should not be contained in the uploaded genetic data. |                                     |               |  |  |  |  |  |  |  |
|                                                                                                    |                                     |               |  |  |  |  |  |  |  |
| Your Computer                                                                                                    | Server 📑                            | Other Project |  |  |  |  |  |  |  |
|                                                                                                    | Drop file(s) here or choose file(s) |               |  |  |  |  |  |  |  |
| Set Tags and Properties >                                                                                                    |                                     |               |  |  |  |  |  |  |  |

Add Data

#### Step 3. Launch the workflow

#### **Option 1: St. Jude portal**

Click launch tool, select the workflow from the dropdown menu that works best for your needs

### **Option 2: Directly on DNAnexus**

| Platform   St. Jude Clou                            | d x X Manage   ChIP-Seq_StJude_TE x +                                                                                                    | Platform   St. Jude Cloud x 🔀 Manage   ChIP-Seq_StJude_TE x 🔀 Manage   ChIP-Seq_StJude_TE x +                                                                                                    |                                                                                                    |  |  |  |  |  |  |
|-----------------------------------------------------|----------------------------------------------------------------------------------------------------|----------------------------------------------------------------------------------------------------|----------------------------------------------------------------------------------------------------|--|--|--|--|--|--|
| $\leftarrow$ $\rightarrow$ $C$ $$ https://platform. | stjude.cloud/tools/chip-seq                                                                                                    | ← → C 🔒 DNAnexus, Inc. [US]   https://platform.dnanexus.com/projects/FX957b896QQ38fZZ9y6KZQg4/data/                                                                                                    |                                                                                                    |  |  |  |  |  |  |
| 🔶 St. Jude Cloud                                    | Platform                                                                                                    | X projects tools ~ Help ~                                                                                                    |                                                                                                    |  |  |  |  |  |  |
|                                                     | ChIP-Seq<br>Broad and Narrow Peak Calling                                                                                                    | <ul> <li>ChIP-Seq_StJude_TEST Settings Manage Monitor Visualize</li> <li>Add Data New Folder New Workflow I Start Analysis</li> <li>Sexner score Entire project D Any I Monitor Many New Monitor New Many</li> </ul> |                                                                                                    |  |  |  |  |  |  |
|                                                     | Authors     Xing Tang, Yong Cheng       Publication     N/A (not published)       Input     Paired ChIP-Seq FASTQ files                                                                                                    |                                                                                                    |                                                                                                    |  |  |  |  |  |  |
| Upload Data                                         | Output         Peak coordinates BED file, coverage BigWigs, cross correlation plots to show enrichment           Supported Genomes         HG19 (GRCh37), HG38 (GRCh38), MM9, MM10 (GRCm38), DM3 (BDGP5)           Technical Support         Contact Us           Open Source         Open Source | ChIP-Seq_StJude_TEST_0319                                                                                                    | Name ^     Type ≎       ■     Besuits       Folder                                                                                                    |  |  |  |  |  |  |
| Launch Tool                                         | Open Source (Jotars o (Jwatch o (Jissues o open                                                                                                    | Results     D uploads                                                                                                    | Image of the second second secon |  |  |  |  |  |  |
| SELECT A PRESET -                                   | Description                                                                                                    |                                                                                                    | ChIP-seq Broad Peak Caller (Case + Control) Workflow                                                                                                    |  |  |  |  |  |  |
| Broad (Case + Control)                              | This tool calls peaks from ChIP-seq data following a similar protocol to ENCODE. First we perform quality checks ov                                                                                                    | n                                                                                                    | ChIP-seq Broad Peak Caller (Case)                                                                                                    |  |  |  |  |  |  |
| Broad (Case)                                        | QC. Finally, we call peaks and filter out those that overlap with ENCODE reported black lists. Predicted peak coordin                                                                                                    |                                                                                                    | ChiP-seq Narrow Peak Caller (Case + Control)                                                                                                    |  |  |  |  |  |  |
| Narrow (Case + Control)                             | User Guide                                                                                                    |                                                                                                    | ChIP-seq Narrow Peak Caller (Case)     Workflow                                                                                                    |  |  |  |  |  |  |
|                                                     | <ul> <li>Getting Started</li> <li>Interpreting Results</li> <li>Frequently Asked Questions</li> </ul>                                                                                                    |                                                                                                    |                                                                                                    |  |  |  |  |  |  |
|                                                     | View Full Documentation »                                                                                                    |                                                                                                    |                                                                                                    |  |  |  |  |  |  |
|                                                     | Use cases                                                                                                    |                                                                                                    |                                                                                                    |  |  |  |  |  |  |

### Either method will open the workflow (Option 1 will open a new tab)

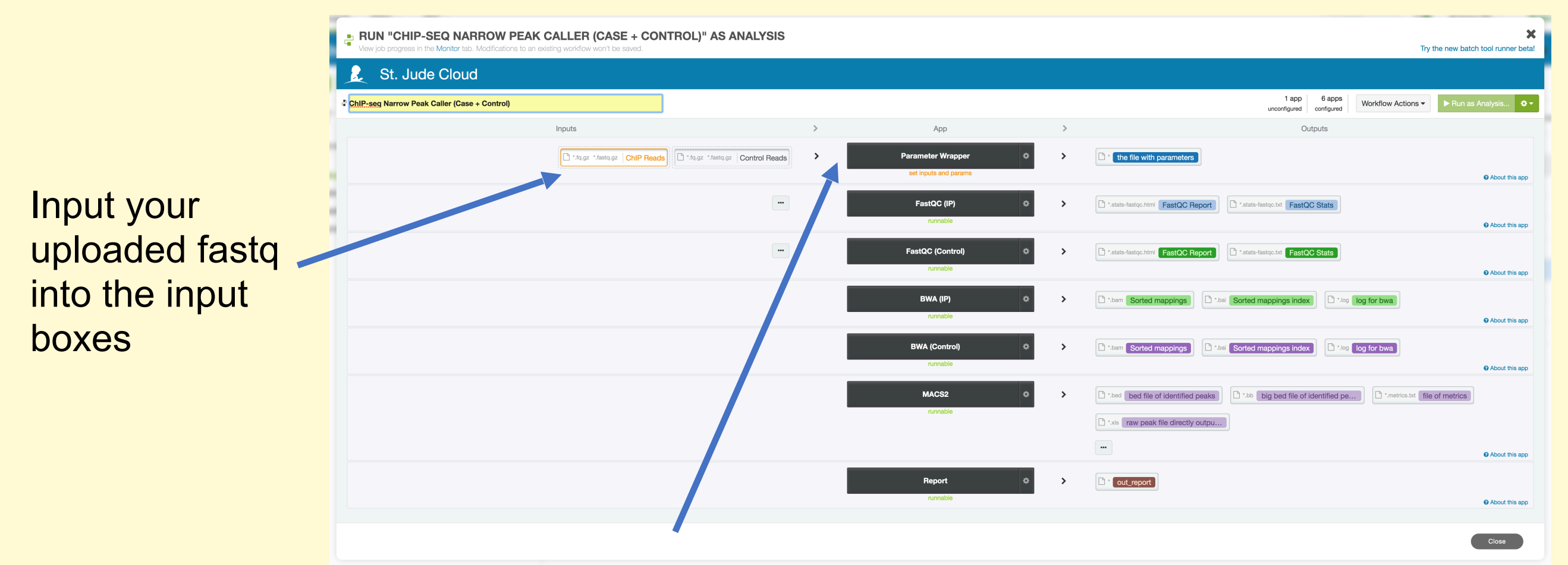

Set parameters (reference genome, prefix for output) by clicking "Parameter Wrapper":

| CONFIGURE: PARAMETER WRAPPER VERSION 0.0.14<br>More info about this app                                                                |                                                                                                    |                            | ×   |
|----------------------------------------------------------------------------------------------------|----------------------------------------------------------------------------------------------------|----------------------------|-----|
| Wrapper application for ChIP-seq pipeline                                                                                              | * Fields are required                                                                                                    |                            |     |
| St. Jude ChIP-seq Parameter Wrapper                                                                                                    | Version                                                                                                    | 0.0.14 -                   | *   |
| This app is a setup step for the ChIP-seq pipeline. It configures the pipeline based on the chosen settings.                           |                                                                                                    |                            |     |
| The output folder is not necessary, and can be left as '/'. The output prefix is required.                                             | Name                                                                                                    | Parameter Wrapper          |     |
| The final outputs will be found in the following path: OUTPUT_FOLDER/Results/OUTPUT_PREFIX. This path will be created by the pipeline. | Output Folder                                                                                                    |                            | *   |
| If the output path exists before the pipeline run and is non-empty, then a part of the unique job id will be added to the folder name. |                                                                                                    |                            |     |
|                                                                                                    | © Instance type                                                                                                    | mem2_sed1_x4 Select -      |     |
|                                                                                                    | СОММОН                                                                                                    |                            |     |
|                                                                                                    | prefix for output                                                                                                    | hg38_ctcf_chr21_test       | *   |
|                                                                                                    | reference genome. mouse: mm9(MGSCv37), mm10(GRCm38); human:<br>hg19(GRCh37), hg38(GRCh38); drosophila: dm3(BDGPr5)                                        | GRCh38                     | * * |
|                                                                                                    | output big wig file or not. The wiggle files can be uploaded to genome<br>browser to view reads distribution along chromosomes.                           | True (default) False       |     |
|                                                                                                    | remove peaks from black list or not                                                                                                    | True (default) False       |     |
|                                                                                                    | This provides you an option to run peak calling with a specified fragment<br>length instead of estimating it based on cross correlation. Input the number | NA                         |     |
|                                                                                                    | of base pairs like: 200.                                                                                                    |                            |     |
|                                                                                                    |                                                                                                    | Reset to app defaults Save |     |

Hit save, and click "Run as analysis"

#### **Results will be in results/<prefix>**

#### A summary of the output will be in results/<prefix>.doc

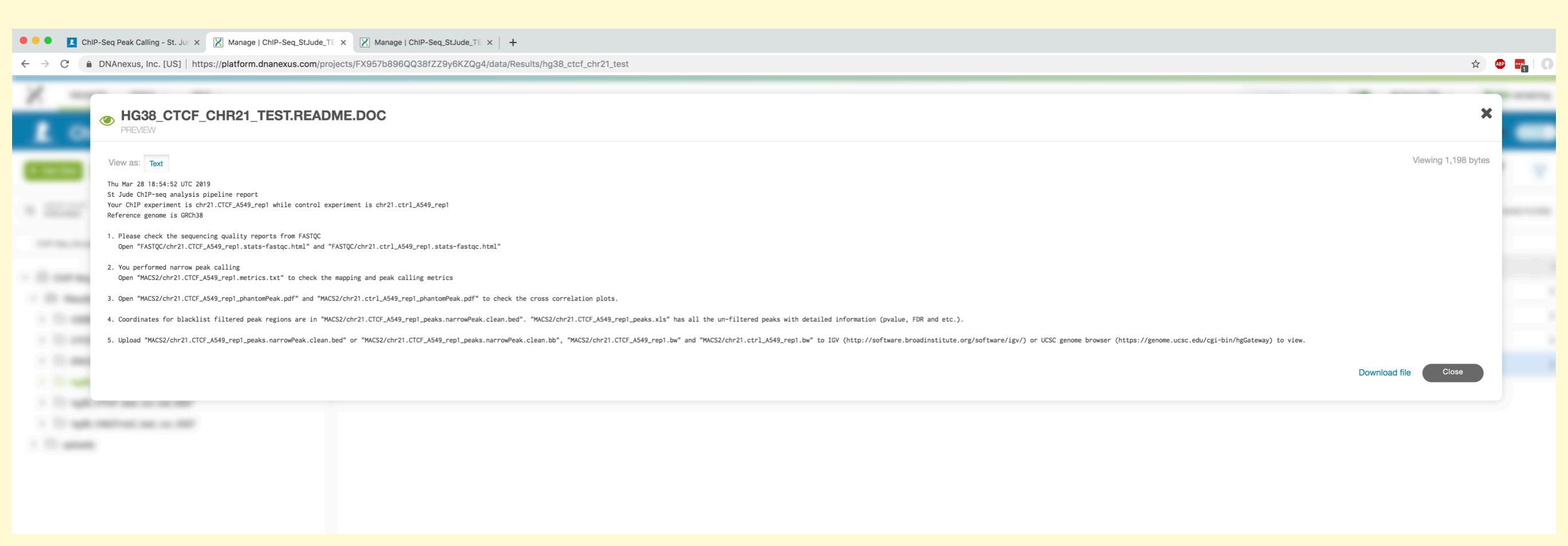

#### Can view .bw, .bb, files on IGV or UCSC genome browser

### Summary of the ENCODE uniform processing pipeline for ChIP-seq on DNAnexus

https://github.com/ENCODE-DCC/chip-seq-pipeline

#### Inputs: fastq.gz files (case only, case+control) from a ChIP seq run.

Can be SE or PE, and replicates

#### Mapping (mouse, human, custom)

- Map reads with BWA, mark duplicates with Picard, and remove duplicates.
- Enrichment QC: Estimate library complexity and calculate NRF (non-redundant fraction), PBC1, PBC2 (PCR bottleneck coefficient).
- Calculate cross-correlation analysis with SPP/phantompeakqualtools.

#### **Signal tracks**

• Generate p-value and fold-over-control signal tracks for each replicate and replicates pooled with MACS2.

#### Peak-calling (histone marks)

- Call peaks with MACS2.
- Calculate and report overlapping peaks from both replicates.

#### **Peak-calling (transcription factors)**

- Call peaks with SPP.
- Threshold peaks with IDR.
- Report IDR-thresholded peak sets, self-consistency ratio, rescue ratio, reproducibility test.

#### **Output:**

- peak coordinates (.bed, .bb)
- signal tracks: coverage, fold enrichment/control,p-value (.bw)
- Various QC plots and files:
- Mapping stats (flagstat)
- A cross correlation plot (for measuring fragment length and data quality metrics)
- IDR output (measures consistency between replicates, uses reproducibility in score rankings between peaks in each replicate to determine an optimal cutoff for significance )

### Running the ENCODE ChIP-seq workflow on DNAnexus

https://www.encodeproject.org/tutorials/chip-pipeline-howto/

### Step 1. Set up+Data upload

Sign into DNAnexus

| Create a project (click on New                                                                                                    | Project)                   | PROJECTS + New Project | TOOLS ~ HELP ~<br>All Projects Resources                                                                                                    | Featured       |
|----------------------------------------------------------------------------------------------------|----------------------------|------------------------|----------------------------------------------------------------------------------------------------|----------------|
| Name your project                                                                                                    |                            | A NAME<br>Any          | ID<br>Any CREATOR 5                                                                                                    | SHARED WITH 20 |
|                                                                                                    |                            | + CREATE NEW           | / PROJECT                                                                                                    | <b>×</b>       |
|                                                                                                    |                            | NAME                   | EXAMPLE_PROJECT                                                                                                    |                |
| Add your fastq.gz files                                                                                                    |                            |                        |                                                                                                    |                |
| + ADD DATA TO PROJECT: EXAMPLE_PROJECT (AWS US (EAST))                                                                                                    |                            |                        |                                                                                                    | ×              |
| Personally identifiable information should not be used in filenames.<br>Personally identifiable information should not be contained in the uploaded genetic data. |                            |                        |                                                                                                    |                |
| Your Computer                                                                                                    | ≣ Server                   |                        | not the the the transfer of the transfer of th |                |
|                                                                                                    | Drop file(s) here or choos | se file(s)             |                                                                                                    |                |

### Add the ENCODE ChIP-seq workflows:

| 1 | + ADD DATA TO PROJECT: EXAMPLE_PROJECT AWS US (EAST)                                                                                                    |                                                                                                    |            |                                                                                                    |               |                                          |  |  |  |  |
|---|----------------------------------------------------------------------------------------------------|----------------------------------------------------------------------------------------------------|------------|----------------------------------------------------------------------------------------------------|---------------|------------------------------------------|--|--|--|--|
|   | Personally identifiable information should not be used in filenames.     Personally identifiable information should not be contained in the uploaded gene                                                                                                    | tic data.                                                                                                    |            |                                                                                                    |               |                                          |  |  |  |  |
|   | Your Computer                                                                                                    |                                                                                                    |            | a Server                                                                                                    | <b>a</b> 0    | ther Project                             |  |  |  |  |
|   | All Projects * Only Non-PHI projects in the same region as the project are shown.                                                                                                    |                                                                                                    |            |                                                                                                    |               | Filter Projects                          |  |  |  |  |
|   | GTable Reference Data [deprecated]                                                                                                    |                                                                                                    |            | VIEWER                                                                                                    | 14            | 0.00 GiB                                 |  |  |  |  |
|   | Garable Exome Pipeline Demo [deprecated]                                                                                                    |                                                                                                    |            | VIEWER                                                                                                    | 1 🥰           | 0.00 GiB                                 |  |  |  |  |
|   | GTable Wiki Demo [deprecated]                                                                                                    |                                                                                                    |            | VIEWER                                                                                                    | 1 🔩           | 0.00 GiB                                 |  |  |  |  |
|   | Exome Analysis Demo                                                                                                    |                                                                                                    |            | VIEWER                                                                                                    | 3 🔩           | 9.81 GiB                                 |  |  |  |  |
|   | ENCODE Uniform Processing Pipelines                                                                                                    |                                                                                                    |            | VIEWER                                                                                                    | 5 <b>«</b> \$ | 757.10 GiB                               |  |  |  |  |
|   | Ø Broad Inst Viral NGS                                                                                                    |                                                                                                    |            | VIEWER                                                                                                    | 14            | 0.23 GiB                                 |  |  |  |  |
| + | ADD DATA TO PROJECT: EXAMPLE_PROJECT (AWS US (EAST)      Personally identifiable information should not be used in filenames.     Personally identifiable information should not be contained in the uploaded genetic data.                                                                                                    |                                                                                                    |            |                                                                                                    |               |                                          |  |  |  |  |
|   |                                                                                                    |                                                                                                    |            |                                                                                                    |               |                                          |  |  |  |  |
|   | Your Computer All Projects / BENCODE Uniform Processing Pipelines                                                                                                    |                                                                                                    |            | ≣ Server                                                                                                    |               | Other Project                            |  |  |  |  |
|   | Your Computer  All Projects / BENCODE Uniform Processing Pipelines  Folders Show All Folders                                                                                                    | Name ^                                                                                                    |            | Type C                                                                                                    | Size 0        | Other Project                            |  |  |  |  |
|   | Your Computer  All Projects /  ENCODE Uniform Processing Pipelines  Folders Show All Folders  Multiple ENCODE Uniform Processing Pipelines                                                                                                    | Name ^                                                                                                    |            | Type C<br>Folder                                                                                                    | Sze 0         | Other Project  Search Project  Created 0 |  |  |  |  |
|   | Your Computer  All Projects /      ENCODE Uniform Processing Pipelines  Folders Show All Folders Show All Folders C Applet_archive                                                                                                    | Name ^                                                                                                    |            | Type C<br>Folder                                                                                                    | Size 0        | Other Project                            |  |  |  |  |
|   | Your Computer  All Projects /      ENCODE Uniform Processing Pipelines  Folders Show All Folders      ENCODE Uniform Processing Pipelines      Applet_archive     Applet_archive     C ATAC-seq                                                                                                    | Name ^<br>. Applet_archive<br>Applet_archive<br>                                                                                                    |            | E Server                                                                                                    | Size 0        | Other Project  Search Project  Created 0 |  |  |  |  |
|   | Your Computer  All Projects /      ENCODE Uniform Processing Pipelines  Folders Show All Folders      ChiP-seq      ChiP-seq      Output:                                                                                                    | Name ^<br>D. Applet_archive<br>C. ChIP-seq<br>C. ChIP-seq2                                                                                                    |            | Type       Type       Folder       Folder       Folder                                                                                                    | Size 0        | Dther Project  Search Project  Created 0 |  |  |  |  |
|   | Your Computer  All Projects /      ENCODE Uniform Processing Pipelines      Show All Folders      Show All Folders      ChiP-seq      ChiP-seq     ChiP-seq      ChiP-seq     ChiP-seq      ChiP- | Name ^<br>Applet_archive<br>ChIP-seq<br>ChIP-seq<br>data                                                                                                    |            | Type       Type       Folder       Folder       Folder       Folder       Folder       Folder       Folder       Folder                                                                                                    | Size 0        | Dther Project                            |  |  |  |  |
|   | Your Computer  All Projects /  ENCODE Uniform Processing Pipelines  Show All Folders  Show All Folders  C Applet_archive  ATAC-seq  C ChIP-seq  C ChIP-seq  C ChIP-seq  D ChIP-seq  D CHIP-seq  D CHIP-seq  D | Name ^<br>. Applet_archive<br>. Applet_archive<br>. ChIP-seq<br>. ChIP-seq2<br>. data<br>. Demo                                                                                                    |            | Type   Type   Folder   Folder   Folder   Folder   Folder   Folder   Folder   Folder   Folder   Folder   Folder                                                                                                    | Size 0        | Dther Project  Search Project  Created 0 |  |  |  |  |
|   | Your Computer All Projects /      ENCODE Uniform Processing Pipelines      Show All Folders      Show All Folders      ChiP-seq      ChiP-seq      ChiP-seq      ChiP-seq      Demo      Deprecated                                                                                                    | Name ^<br>D. Applet_archive<br>C. ChIP-seq<br>C. ChIP-seq2<br>D. data<br>Demo<br>Demo                                                                                                    |            | Type         Type         Folder         Folder                                                                                                    | Sze 0         | Dther Project  Search Project  Created 0 |  |  |  |  |
|   | Your Computer All Projects /      ENCODE Uniform Processing Pipelines      Show All Folders      Show All Folders      ChIP-seq      ChIP-seq      ChIP-seq      ChIP-seq      ChIP-seq      Demo      Deprecated      Domo      Domoseseq                                                                                                    | Name ^<br>C .Applet_archive<br>C .Applet_archive<br>C .ChIP-seq<br>C .ChIP-seq                                                                                                    |            | Type C         Type C         Folder         Folder                                                                                                    | Size 0        | Dther Project                            |  |  |  |  |
|   | Your Computer All Projects / ■ ENCODE Uniform Processing Pipelines  Folders Show All Folders Show All Folders C Applet_archive C Applet_archive C ArAC-seq C ArAC-seq C ChIP-seq C ChIP-seq C ChIP-seq C ChIP-seq C ChIP-seq C ChIP-seq C ChIP-seq C ChIP-seq C ChIP-seq C ChIP-seq C ChIP-seq C ChIP-seq C ChIP-seq C ChIP-seq C ChIP-seq C CHIP-seq C CHIP-seq C CH  | Name ^<br>. Applet_archive<br>. Applet_archive<br>. Ap                                                                                                    |            | Type   Type   Folder   Folder   Folder   Folder   Folder   Folder   Folder   Folder   Folder   Folder   Folder   Folder   Folder   Folder   Folder   Folder   Folder   Folder   Folder   Folder   Folder   Folder                                                                                                    | Size 0        | Dther Project                            |  |  |  |  |
|   | Folders Show All Folders Show All Folders Show All Folders Show All Folders Show All Folders ChIP-seq ChIP-seq ChIP-seq2 ChIP-seq2 ChIP-seq2 Demo Deprecated Domo Domo Domo Domo Domo Dise-seq Dinase-seq Cong-RNA-seq Dipeline-genome-data                                                                                                    | Name ^<br>. Applet_archive<br>Applet_archive<br>ChIP-seq<br>ChIP-seq2<br>ChIP-seq2<br>                                                                                                    | nta        | Type         Type         Folder         Folder <th>Sze 0</th> <th>Dther Project</th> <th></th>                                                                                                    | Sze 0         | Dther Project                            |  |  |  |  |
|   | Your Computer All Projects /      ENCODE Uniform Processing Pipelines      Show All Folders      Show All Folders      Show All Folders      Applet_archive      Applet_archive      ArAC-seq      ChIP-seq      ChIP-seq      Demo      Deprecated      Doeno      Doperecated      Donase-seq      Dinase-seq      Dina | Name ^<br>C. Applet_archive<br>C. Applet_archive<br>C. ChIP-seq<br>C. ChIP-seq<br>C. ChIP-seq2<br>C. data<br>Deprecated<br>Deprecated<br>Deprecated<br>Di Deprecated<br>Di Deprecated<br>Di Deprecated<br>Di Deprecated<br>Di Deprecated<br>Di Deprecated                                                                                                    | ita        | Type         Type         Folder         Folder <th>Sze 0</th> <th>Dther Project  Created 0</th> <th></th>                                                                                                    | Sze 0         | Dther Project  Created 0                 |  |  |  |  |
|   | Your Computer All Projects / ■ ENCODE Uniform Processing Pipelines  Folders Show All Folders Show All Folders Show All Folders C Applet_archive Applet_archive C ATAC-seq C ATAC-seq C ATAC-seq C AtaC C A C C C C C C C C C C C C C C C C C                                                                                                    | Name ^<br>C. Applet_archive<br>C. Applet_archive<br>C. ChIP-seq<br>C. ChIP-seq<br>C. ChIP-seq<br>C. Demo<br>C. Deprecated<br>C. Deprecated<br>D. Deprecated<br>D.                                                                                                    | tta<br>es  | Type C         Type C         Folder         Folder                                                                                                    | Size o        | Dther Project  Created  Created          |  |  |  |  |
|   | □ Your Computer         All Projects / ■ ENCODE Uniform Processing Pipelines         > Show All Folders         > ■ ENCODE Uniform Processing Pipelines         □ Applet_archive         > □ ChIP-seq         > □ ChIP-seq         > □ ChIP-seq         > □ Demo         > □ Demo         > □ Iong-RNA-seq         □ pipeline-genome-data         □ pipeline-test-samples         □ Reference Files         □ DNase-seq                                                                                                    | Name ^<br>Applet_archive<br>ChIP-seq<br>ChIP-seq<br>C                                                | ata<br>295 | Type C         Folder         Folder                                                                                                    | Sze 0         | Dther Project                            |  |  |  |  |
|   | View Computer All Projects / Computer Processing Pipelines Show All Folders Show All Folders Show All Folders All Projects Children Processing Pipelines Applet_archive Applet_archive ArAC-seq Childresq Childresq <pchildresq< p=""> Chi</pchildresq<>                                                                                                    | Name ^<br>C Applet_archive<br>C Applet_archive<br>C ChIP-seq<br>C ChIP-seq<br>C ChIP-seq<br>C Demo<br>C Demo<br>C Demo<br>C Demo<br>C Domo<br>C Domo | tta<br>es  | Type C         Folder         Folder                                                                                                    | Sze 0         | Dther Project                            |  |  |  |  |
|   | □ Your Computer         All Projects / ■ ENCODE Uniform Processing Pipelines         > Show All Folders         > Show All Folders         > □ Applet_archive         > □ ATAC-seq         > □ ChIP-seq2         > □ ChIP-seq2         > □ Demo         > □ Deprecated         > □ Diage-seq         > □ pipeline-test-samples         > □ pipeline-test-samples         > □ RNA-seq         > □ RNA-seq         □ Small-RNA-seq         □ WG Bisulfite (Methylation)                                                                                                    | Name ^<br>C Applet_archive<br>C Applet_archive<br>C ChIP-seq<br>C ChIP-seq<br>C ChIP-seq<br>C Demo<br>C Deprecated<br>C Deprecated<br>C Deprecated<br>C Deprecated<br>C Ding-RNA-seq<br>C pipeline-test-sample<br>C Reference Files<br>Reference Files                                                                                                    | ta<br>295  | Type C         Folder         Folder         Folde                                                                                                    | Sze 0         | Dther Project                            |  |  |  |  |
|   | □ Your Computer         All Projects / ■ ENCODE Uniform Processing Pipelines         > Show All Folders         > Show All Folders         > BRCODE Uniform Processing Pipelines         □ Applet_archive         > △ ATAC-seq         > △ ATAC-seq         > △ ChIP-seq2         > △ data         > △ Demo         > △ Deprecated         > △ Ing-RNA-seq         > △ pipeline-test-samples         > △ Reference Files         > △ Reference Files         > △ Small-RNA-seq         > △ WG Bisutfite (Methylation)                                                                                                    | Name ^<br>Applet_archive<br>ChIP-seq<br>ChIP-seq<br>Ch                                                                                               | ata<br>es  | E Server<br>Type C<br>Folder<br>Folder | Sze 0         | Dther Project                            |  |  |  |  |

1 Item Selected

### Step 2. Launch the workflow

Go to ChIP-seq, workflows, select genome version (e.g. GRCh38)

| Manage   EXAMPLE_PROJECT × +                                                                                                    |                                                                                                    |                                             |                  |        |                     |   |  |  |  |  |
|----------------------------------------------------------------------------------------------------|----------------------------------------------------------------------------------------------------|---------------------------------------------|------------------|--------|---------------------|---|--|--|--|--|
| $\leftarrow \rightarrow \ \ \ \ \ \ \ \ \ \ \ \ \ \ \ \ \ \ $                                                                                                    | - $\rightarrow$ C a DNAnexus, Inc. [US]   https://platform.dnanexus.com/projects/FXY71G0018JkBQJf2VygB4Z1/data/ChIP-seq/workflows |                                             |                  |        |                     |   |  |  |  |  |
| PROJECTS TOOLS ~ HELP ~ \$5,935 remains                                                                                                    |                                                                                                    |                                             |                  |        |                     |   |  |  |  |  |
| EXAMPLE_PROJECT , Settings Manage Monitor Visualize                                                                                                    |                                                                                                    |                                             |                  |        |                     |   |  |  |  |  |
| + Add Data 😂 New Folder 🕴 New Workflow 4 Start Analysis                                                                                                    |                                                                                                    |                                             |                  |        |                     |   |  |  |  |  |
| Q       SEARCH SCOPE       ID       ID       ID       TYPES         Entire project       ID       Any       ID       TAGS         SAVED FILTERS       X       X       X       X |                                                                                                    |                                             |                  |        |                     |   |  |  |  |  |
| EXAMPLE_PROJECT > ChIP-seq > workflows                                                                                                    |                                                                                                    |                                             |                  |        |                     |   |  |  |  |  |
| EXAMPLE_PROJECT                                                                                                    |                                                                                                    | Nome of GRCh38                              | Type e<br>Folder | Siac o | Created 0           |   |  |  |  |  |
| C applets                                                                                                    |                                                                                                    | hg19                                        | Folder           |        |                     | 1 |  |  |  |  |
| 🗅 assets                                                                                                    |                                                                                                    | mm10                                        | Folder           |        |                     | : |  |  |  |  |
| > 🗅 test_data                                                                                                    |                                                                                                    | ENCODE histone ChIP-seq (specify reference) | Workflow         | -      | Apr 4, 2019 5:03 PM | 1 |  |  |  |  |

### Select the workflow that best suits your experiment (in this example, we have a single replicate of 1 case, 1 control)

| PROJECTS TOOLS ~ HELP ~                                 |  |                                                             |          |        | Q Search      | <b>4</b> | 🌡 Desire | e Tillo ∨   | \$5,935 re | maining  |
|---------------------------------------------------------|--|-------------------------------------------------------------|----------|--------|---------------|----------|----------|-------------|------------|----------|
| EXAMPLE_PROJECT Settings Manage Monitor Visualize       |  |                                                             |          |        |               |          |          | Access: Adr | min 🔮 1    | Share <  |
| + Add Data 🖕 New Folder 🕴 New Workflow 9 Start Analysis |  |                                                             |          |        |               |          |          |             |            | $\nabla$ |
| SEARCH SCOPE D ID Any I TYPES Any I Any Any Any Any Any |  |                                                             |          |        |               |          |          |             |            |          |
| EXAMPLE_PROJECT > ChIP-seq > workflows > GRCh38         |  |                                                             |          |        |               |          |          |             |            |          |
|                                                         |  | Name ^                                                      | Туре 🗘   | Size 0 | Created 🗘     |          |          |             |            |          |
| <ul> <li>✓ ChIP-seq</li> </ul>                          |  | A ENCODE histone ChIP-seq (GRCh38)                          | Workflow | -      | Apr 4, 2019 5 | :03 PM   |          |             |            | :        |
| applets                                                 |  | ENCODE histone ChIP-seq Unary Control (GRCh38)              | Workflow | -      | Apr 4, 2019 5 | :03 PM   |          |             |            | I        |
| □ assets                                                |  | ENCODE histone ChIP-seq Unary Control Unreplicated (GRCh38) | Workflow | -      | Apr 4, 2019 5 | :03 PM   |          |             |            | :        |
| > 🗅 test_data                                           |  | ENCODE histone ChIP-seq Unreplicated (GRCh38)               | Workflow | _      | Apr 4, 2019 5 | :03 PM   |          |             |            | :        |
| ✓ ➢ workflows                                           |  | ENCODE TF ChIP-seq (GRCh38)                                 | Workflow | _      | Apr 4, 2019 5 | :03 PM   |          |             |            | :        |
|                                                         |  | A ENCODE TE ChIP-see Unary Control (GRCh38)                 | Workflow | _      | Apr 4, 2019 5 | :03 PM   |          |             |            |          |
| □ ng19                                                  |  | ENCODE TF ChIP-seq Unary Control Unreplicated (GRCh38)      | Workflow | _      | Apr 4, 2019 5 | :03 PM   |          |             |            | :        |
|                                                         |  | ENCODE TF ChIP-seq Unreplicated (GRCh38)                    | Workflow | _      | Apr 4, 2019 5 | :03 PM   |          |             |            | 1        |
|                                                         |  |                                                             |          |        |               |          |          |             |            |          |

### Add data (.fastq.gz) by clicking the appropriate box

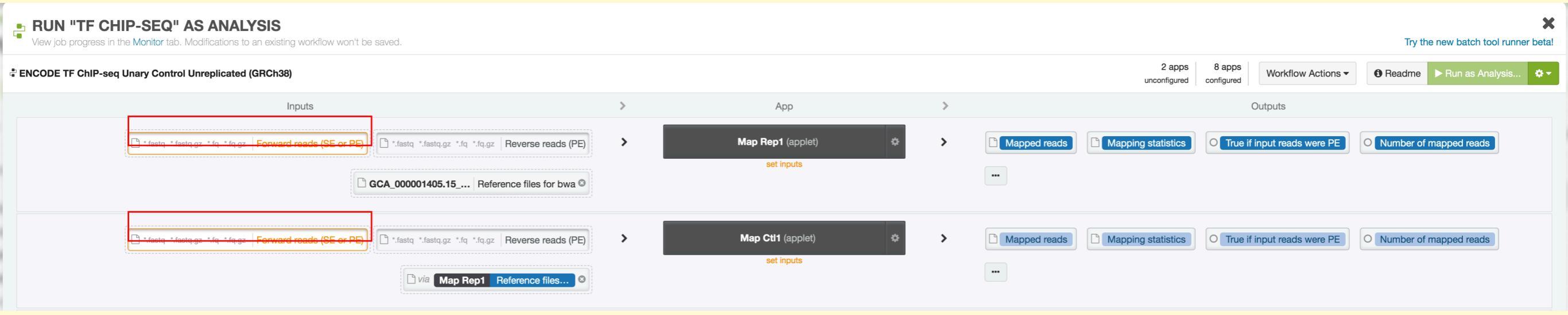

#### Set the output folder

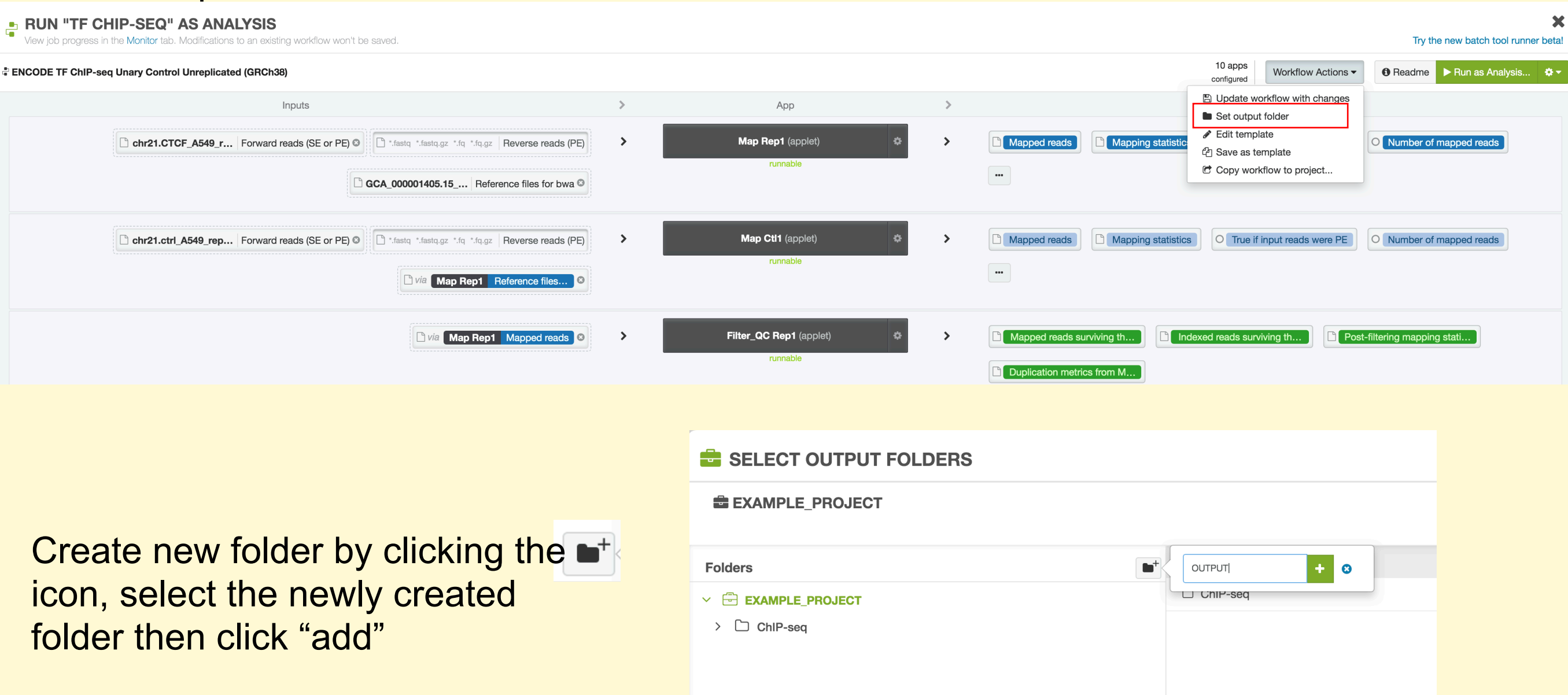

### Click "Run as analysis"

#### RUN "TF CHIP-SEQ" AS ANALYSIS

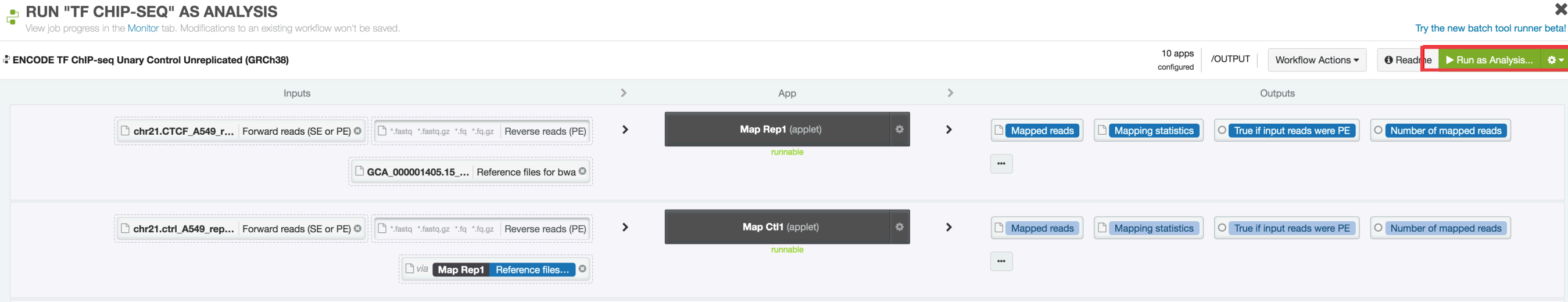

#### **Step 3. View results**

Results will be in output directory set in Step 2.

| EXAMPLE_PROJEC                                                                | T " | Settings     | Manage | Monitor | Visualize |                                            |                          |  |  |  |
|-------------------------------------------------------------------------------|-----|--------------|--------|---------|-----------|--------------------------------------------|--------------------------|--|--|--|
| + Add Data 🖙 New Folder 🕴 New Workflow 4 Start Analysis                       |     |              |        |         |           |                                            |                          |  |  |  |
| Q SEARCH SCOPE<br>Entire project ID Any ID TYPES Any MODIFIED Any ID TAGS Any |     |              |        |         |           |                                            |                          |  |  |  |
| EXAMPLE_PROJECT > OUTPUT                                                      |     |              |        |         |           |                                            |                          |  |  |  |
|                                                                               |     | Name ^       |        | Type 🔇  |           | Size 🗘                                     |                          |  |  |  |
| > ChIP-seq                                                                    |     | encode_macs2 |        | Folder  |           | <ul> <li>Signal files (.bigwig)</li> </ul> |                          |  |  |  |
|                                                                               |     | encode_map   |        |         |           | Mapped reads                               |                          |  |  |  |
|                                                                               |     | encode_spp   |        | Folder  |           | ChIP-seq QC                                | 2 plots                  |  |  |  |
|                                                                               |     | idr2         |        | Folder  |           | Final peak co                              | o <mark>ordinates</mark> |  |  |  |
|                                                                               |     |              |        |         |           | (.bb, narrowl                              | Peak)                    |  |  |  |

### Workflow comparison: Run time and cost

Typical ChIP-seq experiment

Transcription factor (TF) : 10-20M reads/replicate Narrow chromatin marks: >20M reads/replicate Broad chromatin marks: min 40-50M reads/replicate (ENCODE says >45M), more for primary cells/tissues

Pipelines suggest min 50bp reads, longer for broad peak detection Guidelines from: Jung et al., NAR 2014 and the ENCODE DCC

|             |           | Sequencing run<br>parameters |                    | St. Jude |        | ENCODE |        |
|-------------|-----------|------------------------------|--------------------|----------|--------|--------|--------|
| Factor      | Реак туре |                              | # reads            | Time     | Cost   | Time   | Cost   |
| chr21_CTCF* | Narrow    | SE,50bp                      | 100K IP, 100K ctrl | 20m      | \$0.08 | 47m    | \$0.49 |
| CTCF        | Narrow    | SE,50bp                      | 21M IP, 21M ctrl   | 1h 21m   | \$0.84 | 6h 43m | \$7.01 |
| H3K27me3    | Broad     | SE,75bp                      | 67M IP, 60M ctrl   | 5h 23m   | \$3.53 | 7h 5m  | \$5.61 |

### **Workflow Comparison**

|                                                                                  | St. Jude                                                                             | ENCODE                                                                     |
|----------------------------------------------------------------------------------|--------------------------------------------------------------------------------------|----------------------------------------------------------------------------|
| Mapping                                                                          | bwa                                                                                  | bwa                                                                        |
| Signal output                                                                    | Yes: coverage for each input fastq                                                   | Yes: Fold enrichment/control, p-values                                     |
| Narrow peak calling (e.g. transcription factors, H3K4me2/3, H3K27Ac)             | macs2                                                                                | spp for peak calling, IDR for thresholding                                 |
| Broad peak (certain chromatin<br>modifications, H3K36me3,H3K27me3,<br>H3K9me1/2) | SICER                                                                                | macs2                                                                      |
| QC                                                                               | sequencing quality: fastQC<br>ChIP-Seq quality: quality:spp/<br>phantompeakqualtools | ChIP-Seq quality: spp/ phantompeakqualtools,<br>IDR (peak reproducibility) |
| Supported genomes                                                                | human, mouse, drosophila                                                             | human, mouse, custom                                                       |
| Paired-end?                                                                      | no                                                                                   | yes                                                                        |
| Combining replicates?                                                            | no                                                                                   | yes (concatenates fastqs)                                                  |
| Cost for typical experiment                                                      | \$1                                                                                  | \$7                                                                        |
| Time for typical experiment                                                      | ~I hour                                                                              | ~6 hours                                                                   |

### Same input (CTCF\_rep1)

ENCODE

| ENCODE TF ChIP-seq Unary Launch as new Analysis 🕒 Save as new Workflow 🔟 View Info |                                  |                                          |                                    |                              |                               |                       |  |  |  |  |
|------------------------------------------------------------------------------------|----------------------------------|------------------------------------------|------------------------------------|------------------------------|-------------------------------|-----------------------|--|--|--|--|
| EXECUTION ID analysis-FXY5gyQ0YK4yQJGp8b7k3y1X                                     | (LAUNCHED ON) 04/04/2019 3:33 pm | RAN FOR         6h 43m         FINAL COS | r \$7.0110 EXECUTABLE ENCODE TF Ch | IP LAUNCHED BY Desiree Tillo | OUTPUT FOLDER /hg38_ctcf_rep1 |                       |  |  |  |  |
|                                                                                    |                                  |                                          |                                    |                              |                               |                       |  |  |  |  |
| 03:36PM                                                                            | 04:54PM                          | 05:49PM                                  | 06:44PM                            | 07:39PM                      | 08:34PM                       | 04/04/2019 10:16:00PM |  |  |  |  |
| ⊘ Map Rep1                                                                         |                                  |                                          |                                    |                              |                               | 47m Log               |  |  |  |  |
| Ø Map Ctl1                                                                         |                                  |                                          |                                    |                              |                               | 44m Log               |  |  |  |  |
| ⊘ Filter_QC Rep1                                                                   |                                  |                                          |                                    |                              |                               | 19m Log               |  |  |  |  |
| ⊘ Xcor Rep1                                                                        |                                  |                                          |                                    |                              |                               | 19m Log               |  |  |  |  |
| Ø Filter_QC Ctl1                                                                   |                                  |                                          |                                    |                              |                               | 18m Log               |  |  |  |  |
| ⊘ Xcor Ctl1                                                                        |                                  |                                          |                                    |                              |                               | 18m Log               |  |  |  |  |
| ENCODE Peaks                                                                       |                                  |                                          |                                    |                              |                               | 1h 8m Log             |  |  |  |  |
| ⊘ SPP Peaks                                                                        |                                  |                                          |                                    |                              |                               | 5h 4m Log             |  |  |  |  |
| ⊘ IDR Rep 1 Self-pseudoreplicates                                                  |                                  |                                          |                                    |                              |                               | 3m Log                |  |  |  |  |
| ⊘ Final IDR peak calls                                                             |                                  |                                          |                                    |                              |                               | 4m Log                |  |  |  |  |
| NOUTO                                                                              |                                  |                                          |                                    |                              |                               |                       |  |  |  |  |

### St. Jude

| ChIP-seq Narrow Peak Caller<br>Launch as new Analysis Save as new Workflow Let View Info |                                            |                                   |                            |                                |             |           |            |            |                        |
|------------------------------------------------------------------------------------------|--------------------------------------------|-----------------------------------|----------------------------|--------------------------------|-------------|-----------|------------|------------|------------------------|
| EXECUTION ID analysis-FXY5jj896QQ89bx00                                                  | AypF79G6 LAUNCHED ON 04/04/2019 3:34 pm RA | AN FOR 1h 27m FINAL COST \$0.8409 | EXECUTABLE ChIP-seq Narrow | LAUNCHED BY Desiree Tillo OUTP | UT FOLDER / |           |            |            |                        |
| 03-40PM                                                                                  | 03-52PM                                    | 04-00PM                           | 04-07PM                    | 04-15PM                        | 04-23 PM    | 04-31PM   | 04-30PM    | 04-47PM    | 04/04/2019 05:02:24 PM |
| <ul> <li>Parameter Wrapper</li> </ul>                                                    | 00.021 141                                 | 04.001 10                         | 04.07110                   | 07.101 14                      | 04.201 W    | 04.011 14 | 01.031 141 | 04.471 101 | < 1m Log               |
| ⊘ FastQC (IP)                                                                            |                                            |                                   |                            |                                |             |           |            |            | 3m Log                 |
|                                                                                          |                                            |                                   |                            |                                |             |           |            |            | 3m Log                 |
| Ø BWA (IP)                                                                               |                                            |                                   |                            |                                |             |           |            |            | 17m Log                |
| BWA (Control)                                                                            |                                            |                                   |                            |                                |             |           |            |            | 17m Log                |
| <ul> <li>Report</li> </ul>                                                               |                                            |                                   |                            |                                |             |           |            |            | < 1m Log               |

# DNA-SEQ

Peter FitzGerald

Head, Genome Analysis Unit

Overview of Available Work Flows

### Sentieon

### Various Programs and Pricing

Use this app to identify variants (SNPs and indels) using a pipeline that reimplements the GATK 3.x, MuTect, and MuTect2 best practices method.

| Sentieon DNAseq FASTQ to VCF                                                                        | Sample Type                                                                                                | Price/Sample                  |
|----------------------------------------------------------------------------------------------------|----------------------------------------------------------------------------------------------------|-------------------------------|
| Sentieon DNAseq FASTQ to VCF (Panel)                                                                | Panel (fastq.gz ≤ 5 GiB)                                                                                   | \$3.30                        |
| Sentieon DNAseq FASTQ to VCF (WES)<br>Use this app to identify variants (SNPs and indels) using a p | WES (5 GiB < fastq.gz $\leq$ 20 GiB)<br>peline that reimplements the GATK 3.x, MuTect, and MuTect2 best pr | <b>\$9.90</b> actices method. |
| Sentieon DNAseq FASTQ to VCF (WGS)                                                                  | WGS (20 GiB < fastq.gz $\leq$ 90 GiB)                                                                      | \$47.00                       |
| Sentieon DNAseq FASTQ to VCF (WGS2)                                                                 | WGS2 (90 GiB < fastq.gz $\leq$ 200 GiB)                                                                    | \$70.00 to ~\$100.00          |
| Sentieon TNseq FASTQ to VCF                                                                         | Sample Type                                                                                                | Price/Sample                  |
| Sentieon TNseq FASTQ to VCF (WES)                                                                   | WGS (40 GiB < fastq.gz ≤ 300GiB)                                                                           | \$80 to ~\$130                |
| Sentieon TNseq FASTQ to VCF (WGS)                                                                   | WES (fastq.gz $\leq$ 40GiB)                                                                                | \$23 to ~\$30                 |

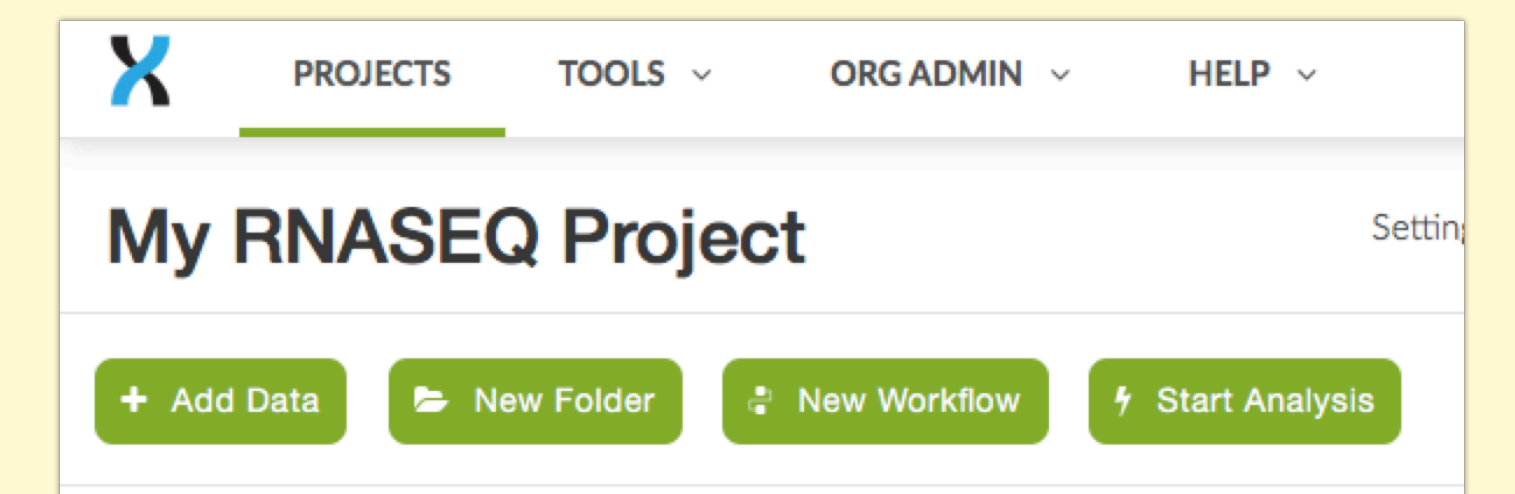

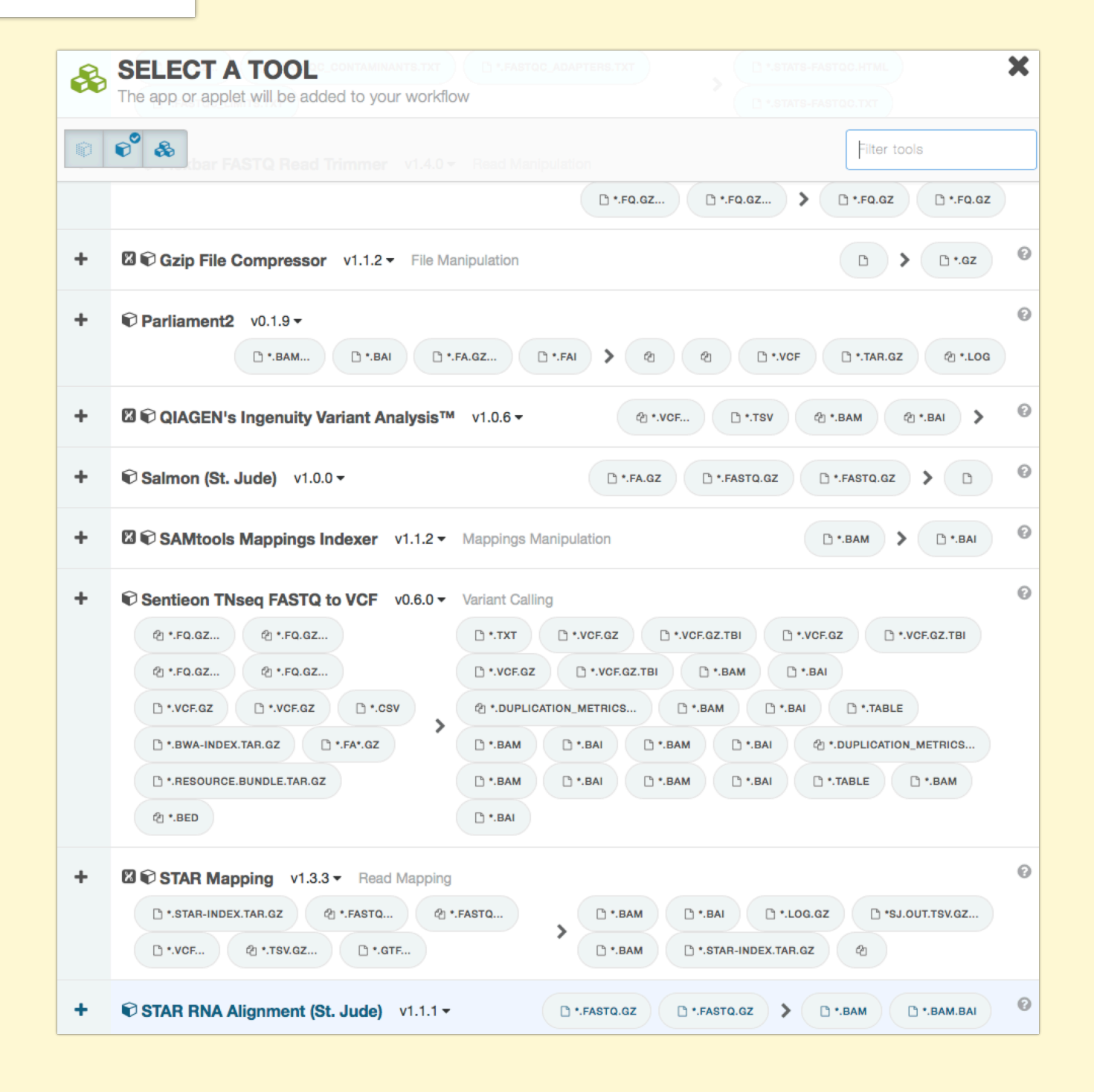

| My RNASEQ Project Settings                            |   | Manage Monitor Visu   | ualize |                                        | Access: Admin 🛛 嶜 1 Share 🤕        |
|-------------------------------------------------------|---|-----------------------|--------|----------------------------------------|------------------------------------|
| Untitled Workflow - Apr 10th 2019 4:00pm              |   |                       |        | app<br>gured Workflow Actions •        | Autosaved  Start Analysis          |
| Inputs                                                | > | Арр                   | >      | Outputs                                |                                    |
| *.fq.gz *.fastq.gz Tumor Reads [array]                | > | Sentieon TNseq FASTQ  | >      | *.txt TNsnv: Call-stats 🖋 🗋 *.vcf.gz   | TNsnv: Variants 🖋                  |
| 🖆 *.fq.gz *.fastq.gz   Tumor Reads (right mates) [a 🖋 |   | set inputs and params |        | *.vcf.gz.tbi TNsnv: Variants VCF index |                                    |
| 街 *.fq.gz *.fastq.gz   Normal Reads [array]           |   |                       |        | *.vcf.gz TNhaplotyper: Variants        |                                    |
| 🖄 *.fq.gz *.fastq.gz   Normal Reads (right mates) [ 🖋 |   |                       |        |                                        |                                    |
|                                                       |   |                       |        |                                        | <ul> <li>About this app</li> </ul> |
|                                                       |   | + Add a Step          |        |                                        |                                    |
|                                                       |   |                       |        |                                        |                                    |

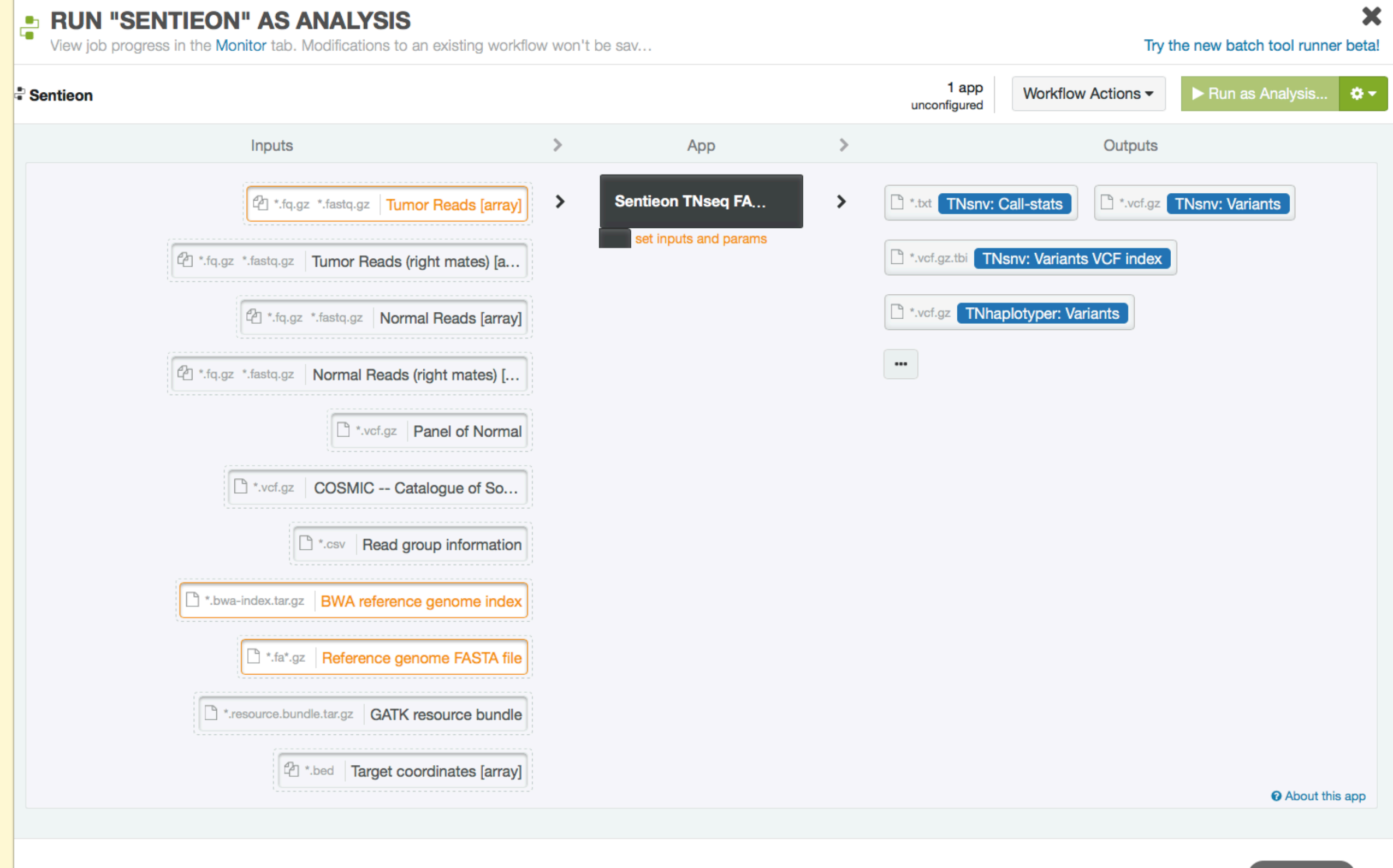

| Sentieon TNseq FASTQ to VCF                                                                                                    |                                          |   |                |  |  |  |
|----------------------------------------------------------------------------------------------------|------------------------------------------|---|----------------|--|--|--|
| All Projects / 🖻 Reference Genor                                                                                                    | me Files: AWS US (East)                  | 4 | Search Project |  |  |  |
| PATTERNS clear<br><b>T Files (*.fa*.gz)</b>                                                                                                    | No data available here                   |   |                |  |  |  |
| <ul> <li>Show All Folders</li> <li>Reference Genome Files: AWS US (</li> <li>C. Elegans - Ce10</li> <li>D. melanogaster - Dm3</li> <li>H. Sapiens - GRCh37 - b37 (1000</li> </ul>                                    |                                          |   |                |  |  |  |
| <ul> <li>H. Sapiens - GRCh37 - hs37d5 (1</li> <li>H. Sapiens - GRCh38 with alt cont</li> <li>H. Sapiens - GRCh38 without alt c</li> <li>H. Sapiens - hg19 (lon Torrent)</li> <li>H. Sapiens - hg19 (UCSC)</li> </ul> |                                          |   |                |  |  |  |
| <ul> <li>M. musculus - mm9</li> <li>M. musculus - mm10</li> </ul>                                                                                                    |                                          |   |                |  |  |  |
| Suggestions 🖨 DNAnexus Re<br>📾 My RNASEQ                                                                                                    | eference Genomes: AWS US-east<br>Project |   | Cancel Select  |  |  |  |

## Development/Batch Support

DNAnexus Development Environment - Bioinformaticists Friday April 12th, 10:00-11:30 am. - NIH Bldg 37, Rm 2041/2107

- dx-toolkit command line access
- Development languages (python, bash, docker)
- Applet development
- Cloud workstation application
- Batch processing
- Resource selection and optimization

## CCR/GAU RESOURCES

• Help pages on the Web

(https://gau.ccr.cancer.gov/dna-nexus-pilot-program/)

- Slack Channel for CCR\_DNAnexus Pilot (<u>dnaxpilot.slack.com</u>) (help, general, development)
- Custom Built Work Flows (RNASEQ workflow, IGV\_session\_maker, ADAP, Pausing Peak Aligner\*, Tumor Mutation Burden\*)
- DNAnexus Applications By Category Page
   (<u>https://dl.dnanex.us/F/D/jpyV1BVZKZJzf811QXfg7X13P8x1Z41P7zKVygpX?inline</u>)
- Management of DNAnexus Account, Funding and cost management